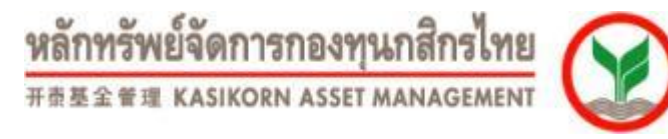

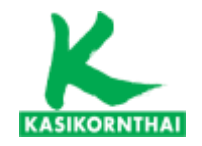

การติดตามข้อมูลเงินกองทุนสำรองเลี้ยงชีพ และการเปลี่ยนแผนการลงทุนด้วยตนเอง ผ่านระบบ K-Cyber Provident Fund

<u>กองทุนสำรองเลี้ยงชีพ</u> บริษัทหลักทรัพย์จัดการกองทุน กสิกรไทย จำกัด โทร. 0 2673 7887-8 โทรสาร 0 2673 3988 www.kasikornasset.com

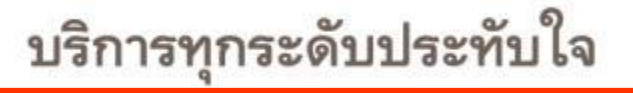

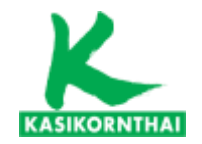

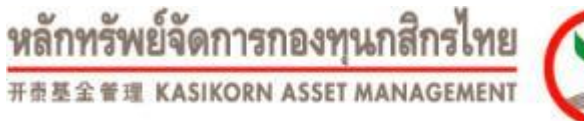

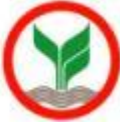

# K Cyber Provident Fund

For Member

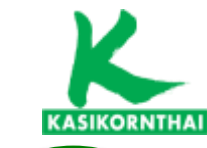

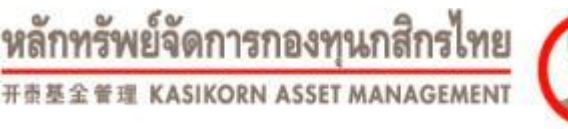

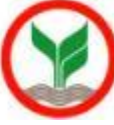

#### K-Cyber Provident Fund Member

#### ขอบเขตการให้บริการ ส่วนของสมาชิก

- แสดงผลสถานะเงินกองทุนของสมาชิก<u>ล่าสุด</u> ในแต่ละประเภทเงิน ในแต่ละนโยบายการลงทุน
- แสดงผลยอดเงินลงทุนย้อนหลัง ราย TD (สามารถเรียกดูย้อนหลัง 1 ปี)
- แสดงผล หนังสือรับรองยอดเงินกองทุนราย 6 เดือน (สามารถเรียกดูย้อนหลัง 3 ปี)
- บริการดาวน์โหลดแบบฟอร์มต่างๆที่จำเป็น
- รายงานข่าวสาร
- เปลี่ยนแผนการลงทุน / ทำแบบประเมินความเสี่ยง

#### ขั้นตอนการให้บริการ

- 1. เข้าสู่ระบบ โดยใช้ รหัสผู้ใช้งาน (username) เป็น e-mail ของสมาชิกที่ทาง มข. แจ้งกำหนดส่งให้ทาง บลจ.
- 2. เข้าสู่หน้าจอ Login โดยใช้ รหัสผู้ใช้งาน (username ) และ (Password) ของทาง มข.
- 3. เข้าดูข้อมูลตามเมนูต่างๆ ตามในส่วนของขอบเขตการให้บริการ

#### <u>หมายเหตุ</u>

สมาชิกใช้เพียงรหัสผู้ใช้งาน (username) ซึ่งเป็น e-mail ของสมาชิกที่ทาง มข. กำหนดส่งให้ทาง บลจ. เท่านั้น

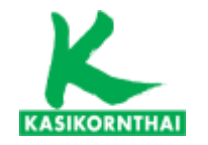

หลักทรัพย์จัดการกองทุนกสิกรไทย ##### kasikorn asset management

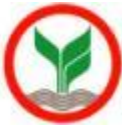

4

#### ภาพรวมการทำงานของระบบ K-Cyber Provident Fund

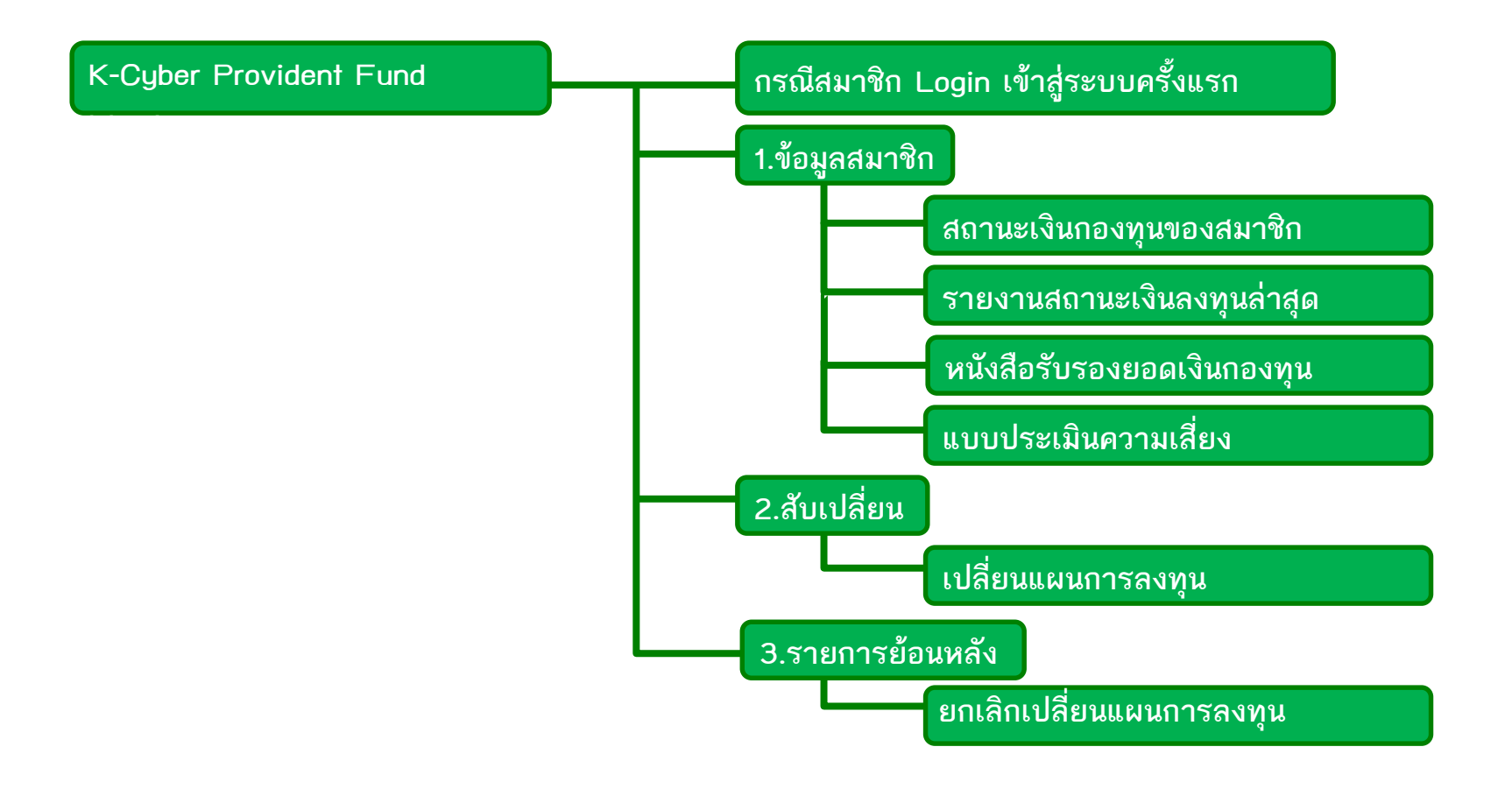

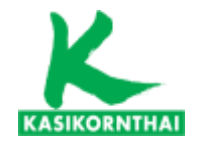

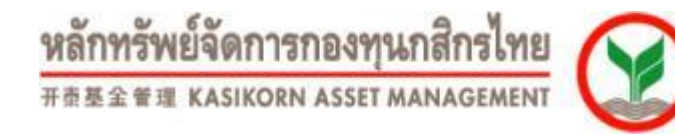

version 8.0 ขึ้นไป)

# ไปที่ https://www.kasikornasset.com (ควรเข้าผ่าน Internet Explorer 🤁

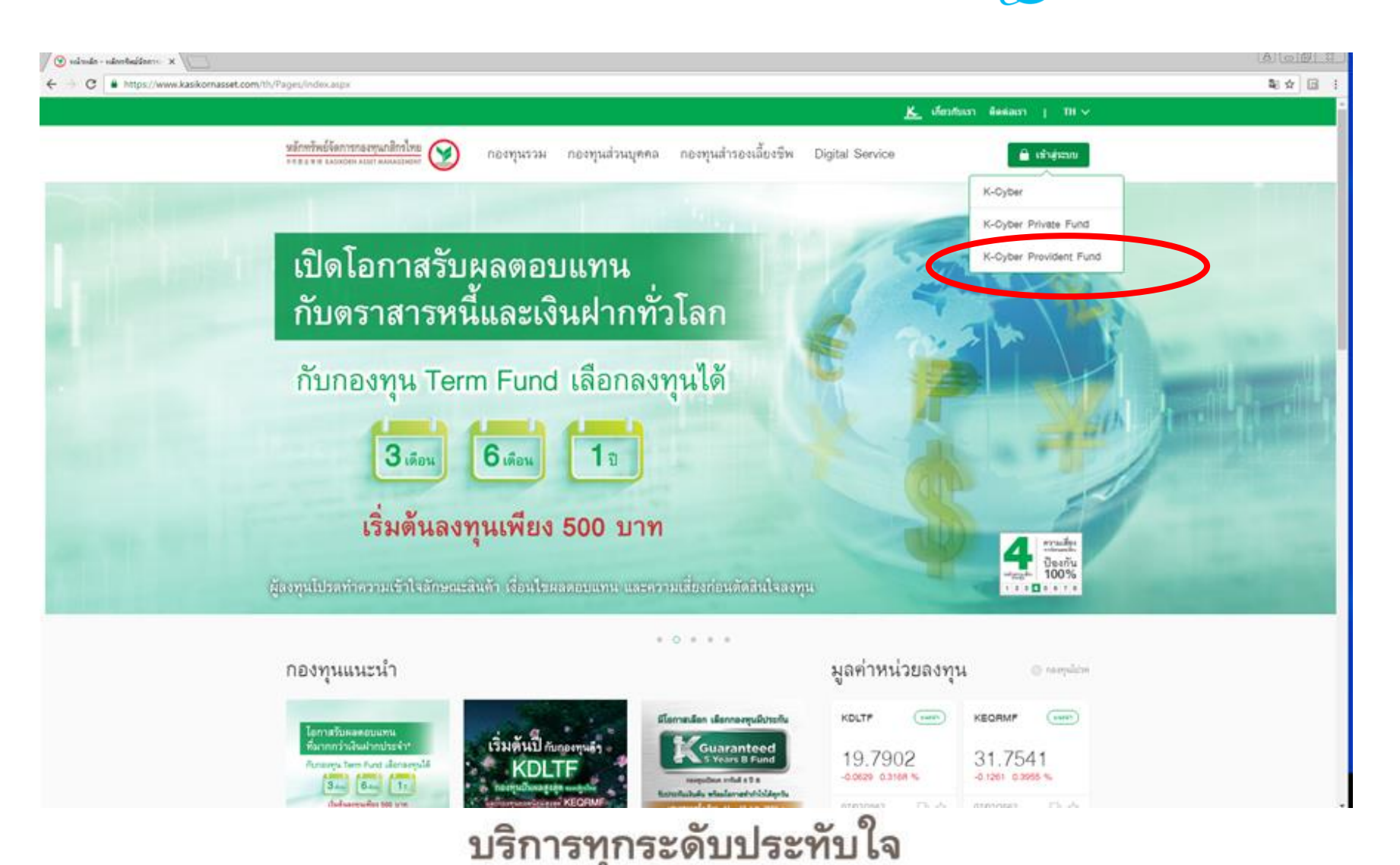

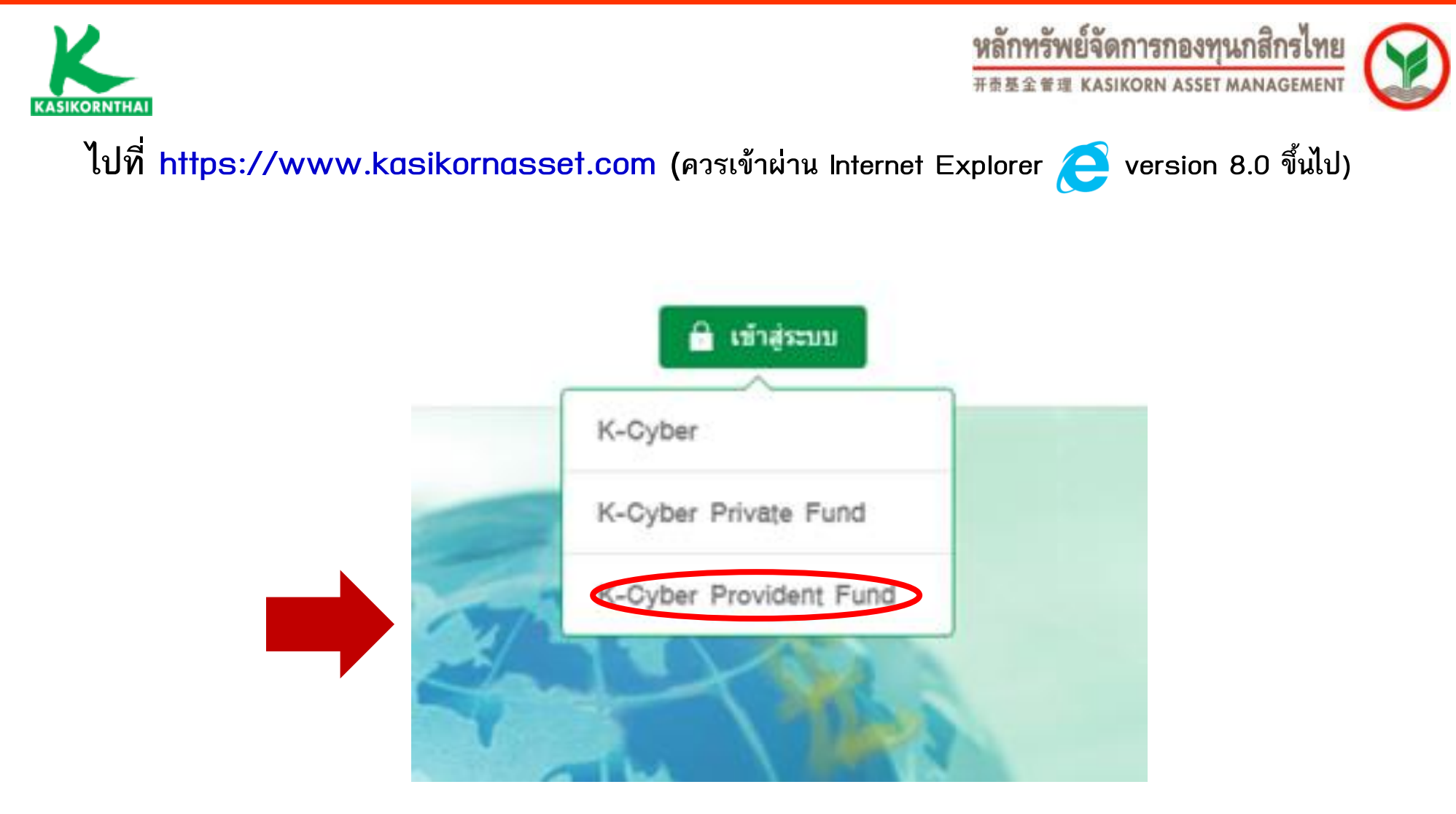

เลือก K-Cyber Provident Fund

บริการทุกระดับประทับใจ

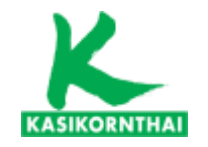

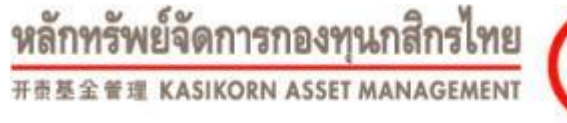

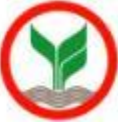

### Log in เข้าสู่ระบบ

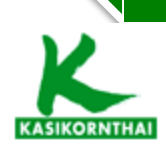

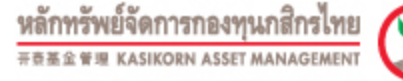

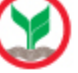

THE ENG

7

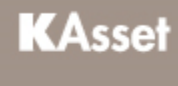

# กองทุนสำรองเลี้ยงชีพกสิกรไทย

เลือกความไว้วางใจ ให้เราดูแล

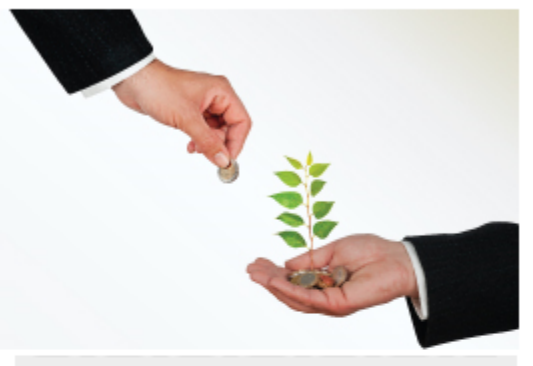

#### K-Cyber Provident Fund Member

K-Cyber Provident Fund Member บริการ Online สำหรับสมาชิกกองทุนสำรองเลี้ยงชีพ เพื่อความสะดวกในการสืบค้นข้อมูลต่างๆของสมาชิก

- สถานะเงินกองทุนของสมาชิก
- รายการเคลื่อนไหวเงินกองทุนของสมาชิก
- Re-print ใบแจ้งยอดเงินสมาชิก (ฉบับสำเนา)

ทำการลงทะเบียน โดยกรอกข้อมูลต่ไปนี้ รหัสผู้ใช้งาน (username) : <u>Email address</u> <u>KKU (เช่น xxxxx@kku.ac.th)</u> ไม่ต้องระบุรหัสผ่าน (password) <u>กดปุ่มเข้าสู่ระบบ</u>

บริการทุกระดับประทับใจ

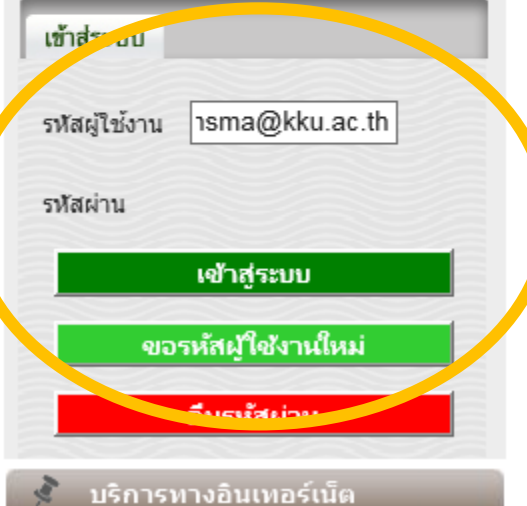

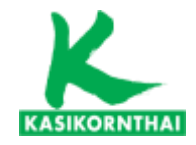

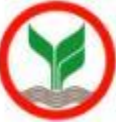

| One account                                                                                              | for all apps.                                                        |                                                                                                    |
|----------------------------------------------------------------------------------------------------|----------------------------------------------------------------------|----------------------------------------------------------------------------------------------------|
|                                                                                                    |                                                                      | เข้าสู่หน้าจอ SSO ของมหาวิทยาลัย<br>รหัสผู้ใช้งาน (username) : <u>Email address K</u><br><u>(เช่น xxxxx@kku.ac.th</u> )<br>- Password ปัจจุบันที่ใช้ในระบบของมหาวิทยาล์ |
| @kku.i                                                                                                   | ac.th 🔵 @kkumail.com                                                 |                                                                                                    |
| Password                                                                                                 |                                                                      |                                                                                                    |
| <b>+9</b> Lo                                                                                             | ogin                                                                 |                                                                                                    |
| การเข้าใช้งานระบบด้วย<br>Password ของท่านถือว่าเ<br>อิเล็กทรอนิกส์ ตามมาตรา<br>ทางอิเล็กทรอนิกส์ พ.ศ. ๒๙ | Username และ<br>ป็นการลงลายมือชื่อทาง<br>๙ ของ พ.ร.บ. ธุรกรรม<br>๕๔๔ |                                                                                                    |

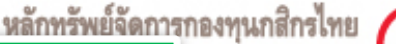

ASSET MANAGEMEN

### ระบบจะให้ระบุการรับทราบเงื่อนไขการใช้บริการ สำหรับผู้ใช้ระบบครั้งแรก

NNE ENG

ออกจากระบบ

กำหนดรหัสผู้ใช้งานใหม่

KASIKORNTHAI

ยินดีต้อนรับคุณ E E เข้าสู่บริการ K-Cyber PVD Member 31/5/2560

#### <u>ข้อตกลงและเงื่อนไขการใช้บริการระบบ K-Cyber Provident Fund Member</u>

บริษัทหลักทรัพย์จัดการกองทุน กสิกรไทย จำกัด (``บริษัท") ได้จัดให้มี ระบบ K-Cyber Provident Fund Member เพื่อให้บริการกับสมาชิกของกองทุนสำรองเลี้ยงชีพ ภายใต้การบริหารของบริษัท (ซึ่งต่อไปนี้เรียกว่า ``ผู้ไช้ บริการ") โดยมีเงื่อนไขในการเข้าใช้ระบบงานดังต่อไปนี้ ทั้งนี้ การเข้าใช้งานในระบบ K-Cyber Provident Fund Member (ซึ่งต่อไปนี้เรียกว่า ``บริการ") จะถือว่าผู้ใช้บริการตกลงยอมรับและผูกพันที่จะปฏิบัติตามเงื่อนไขในการเข้าใช้บริการนี้แล้ว

 บริการนี้เป็นบริการพิเศษ และในการอนุญาตให้เข้าใช้งานในบริการนี้ เป็นดุลพินิจของบริษัท โดยบริษัทมีสิทธิกำหนดหรือ เพิ่มเติมเงื่อนไขหรือยกเลิกการอนุญาตให้เข้าใช้บริการ หรืออาจจำกัดสิทธิการเข้าใช้บริการได้ ไม่ว่าทั้งหมดหรือบางส่วน ทั้งนี้ การบริการรวมถึงระบบงานที่เกี่ยวกับบริการอาจถูกแก้ไข ปรับปรุง เปลี่ยนแปลง หรือยกเลิก โดยไม่จำต้องแจ้งให้ผู้ใช้ บริการทราบล่วงหน้า

 ในกรณีที่จะต้องใช้ รหัสผู้ใช้ (username) และรหัสผ่าน (password) สำหรับการเข้าใช้บริการ ผู้ใช้บริการจะต้องเก็บ รักษา รักษารหัสผู้ใช้และรหัสผ่านของตนไว้เป็นความสับ เพื่อความปลอดภัย เนื่องจากผู้ใช้บริการอาจมีความเสี่ยงและต้องรับ ผิดสำหรับการกระทำหรือความเสียหายที่เกิดขึ้นภายใต้ รหัสผู้ใช้และรหัสผ่านของผู้ใช้บริการ

3. ผู้ใช้บริการได้รับทราบว่าการเข้าใช้บริการโดยผ่านช่องทางอินเตอร์เน็ต หรือช่องทางอิเล็กทรอนิกส์อื่นใดนั้น อาจมีข้อผิด พลาดหรือข้อขัดข้องเกิดขึ้นใด้ และอาจมีความเสี่ยงในเรื่องการเข้าถึงหรือการถูกเปิดเผยข้อมูลโดยบุคคลที่สาม หรืออาจมี ความเสียหายเกิดขึ้นจากความชำรุดบกพร่องหรือการขัดข้องของอุปกรณ์ ระบบข้อมูล การเชื้อมโยงเครือข่าย หรือการสูญ หายของข้อมูลระหว่างการรับส่ง โดยผู้ใช้บริการตกลงยอมรับความเสี่ยงที่อาจเกิดขึ้นดังกล่าวข้างต้น และตกลงจะไม่เรียก ร้องความเสียหายหรือการชดเชยใดๆ จากบริษัท

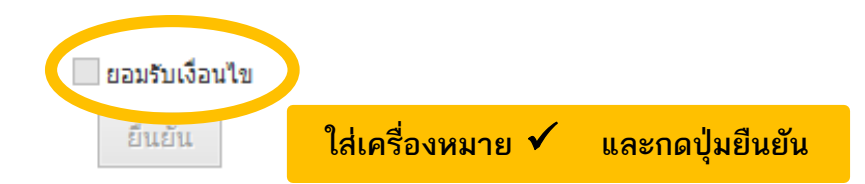

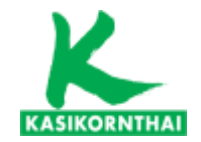

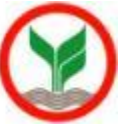

# ี้เมนู : ข้อมูลสมาชิกกองทุน

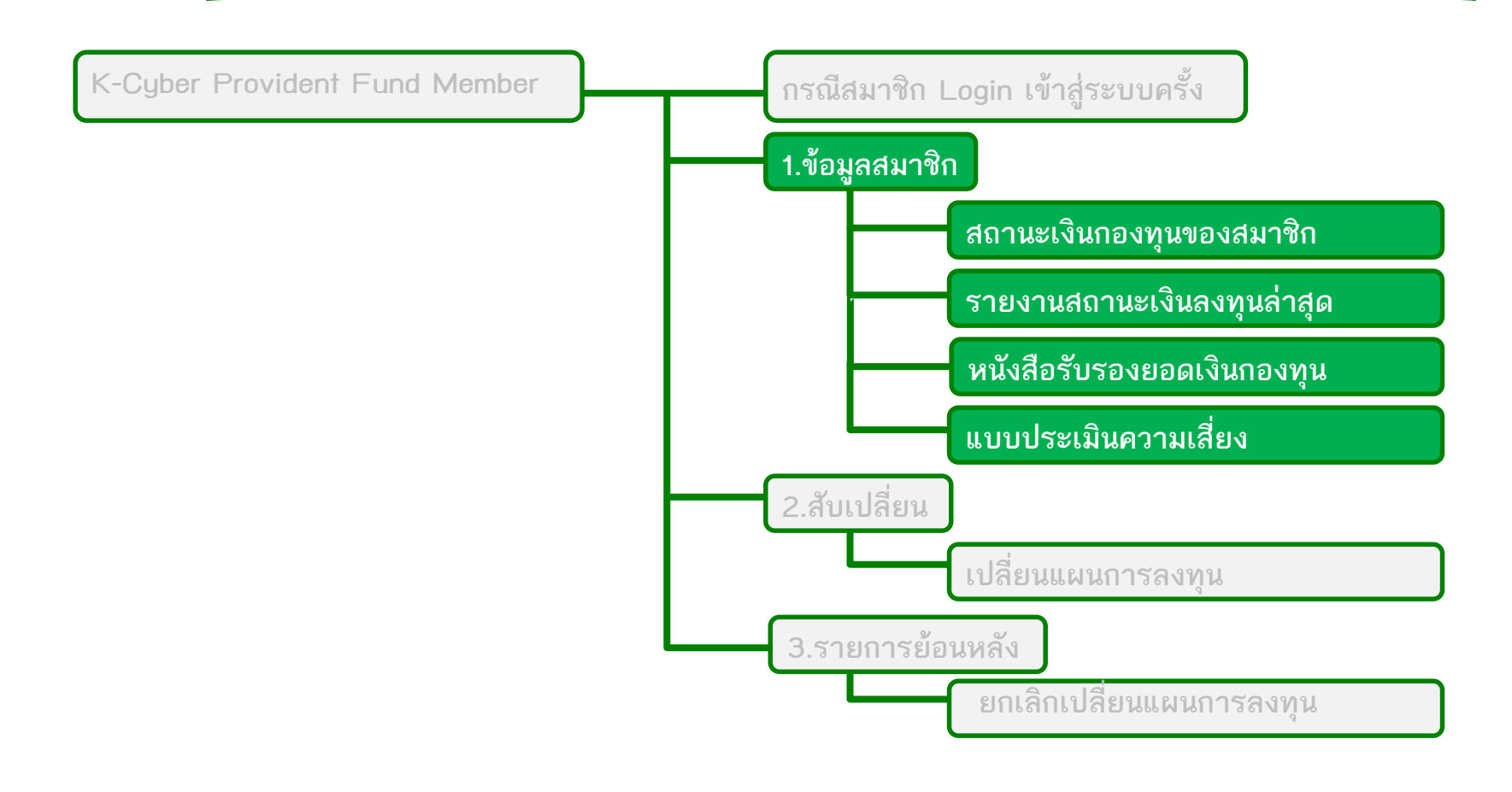

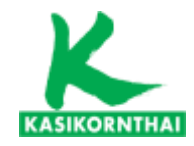

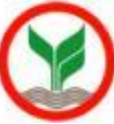

#### 1. หน้าจอ สถานะเงินกองทุนของสมาชิก

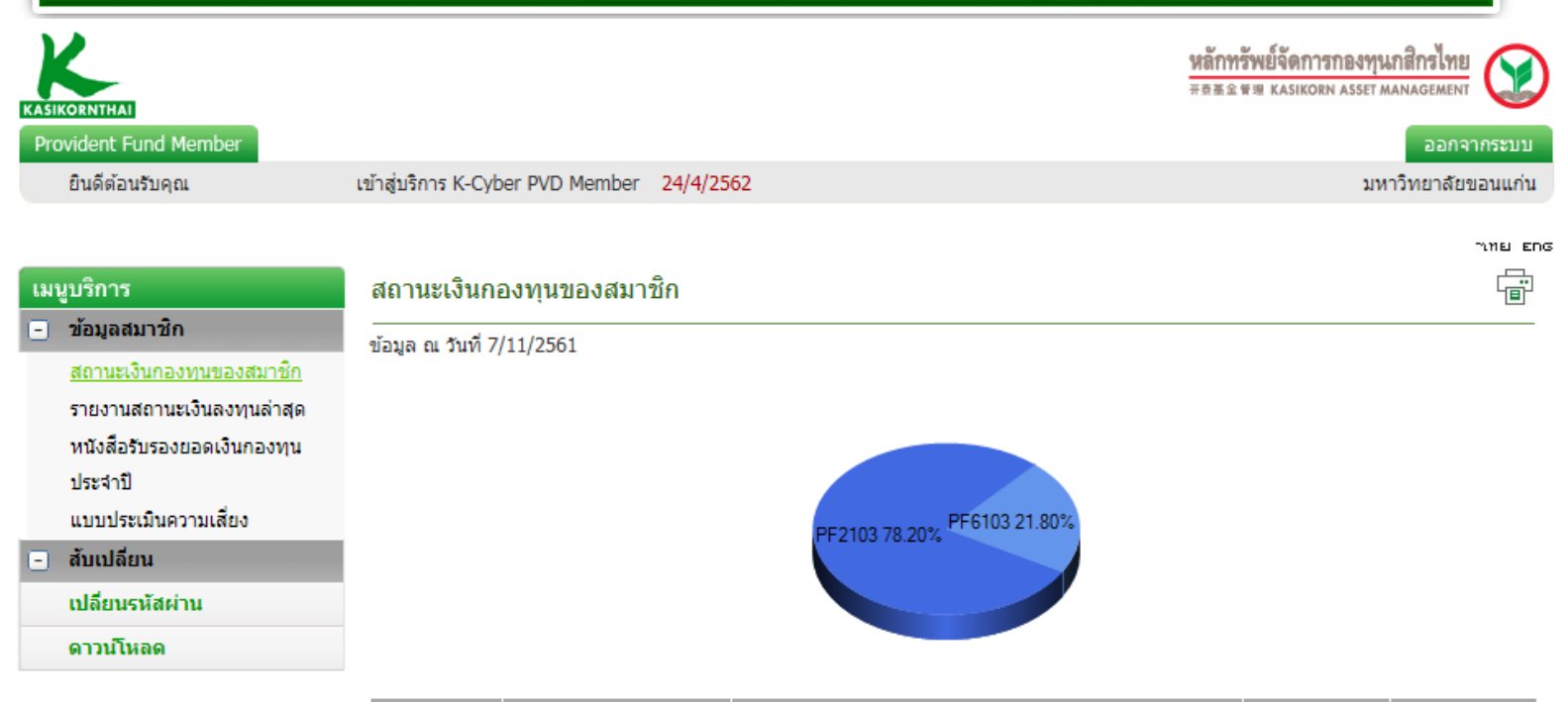

| นโยบายการ | มูลค่าทรัพย์สินสุทธิต่อ | 4                         | ่านวนเงิน (บาท)           | สัดส่วนเงินลง |             |        |  |
|-----------|-------------------------|---------------------------|---------------------------|---------------|-------------|--------|--|
| ลงทุน     | ์ หน่วย (บาท)           | เงินสะสมและผล<br>ประโยชน์ | เงินสมทบและผล<br>ประโยชน์ | ยอดเงินรวม    | รวม         | ղս (%) |  |
| PF2103    | 15.5467                 | 87,438.91                 | 64,795.17                 | 152,234.08    | 9,792.0502  | 78.20  |  |
| PF6103    | 16.8994                 | 24,054.04                 | 18,391.94                 | 42,445.98     | 2,511.6838  | 21.80  |  |
|           | ยอดเงินรวม              | 111,492.95                | 83,187.11                 | 194,680.06    | 12,303.7340 |        |  |

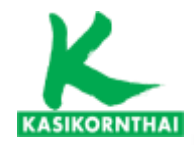

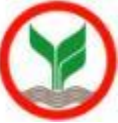

12

### 2. หน้าจอ เรียกดูสถานะเงินลงทุนล่าสุด

|                            |                                          |                                                                                                    |                                          |                                                       |                              |                    |                     | יווע בהס                  |          |           |            |
|----------------------------|------------------------------------------|----------------------------------------------------------------------------------------------------|------------------------------------------|-------------------------------------------------------|------------------------------|--------------------|---------------------|---------------------------|----------|-----------|------------|
| เมนูบริการ                 | รายงานสถานะเงินกองทุง                    | เล่าสุด                                                                                                    |                                          |                                                       |                              |                    | _                   |                           |          |           |            |
| - ข้อมูลสมาชิก             | svu Trado Dato tâvă to                   | 25112(0.1                                                                                                    |                                          |                                                       |                              |                    | 9                   | ้อมลวันดำบาง              | นหน่วย   | (Trade do | ite) ล่าสด |
| สถานะเงินกองทุนของสมาชก    | SET HADE DATE MINTON                     | ISTORIO                                                                                                    |                                          |                                                       |                              |                    |                     |                           |          |           |            |
| รายงานสถานะเงินลงทุนล่าสุด | ปี : 2561 🗸 เดือน กรกฏ                   | าคม / July                                                                                                    | ั > วัน: 3                               | 1 🗸 แสดง                                              | รายงาน                       |                    |                     |                           | ของฐาเ   | เข้อมูล   |            |
| หนังสือรับรองยอดเงินกองทุน |                                          |                                                                                                    |                                          |                                                       |                              |                    |                     |                           |          |           |            |
| ประสาปี                    | แสดงรายงาน                               |                                                                                                    |                                          |                                                       |                              |                    |                     |                           |          |           |            |
| แบบประเมินความเสี่ยง       |                                          |                                                                                                    |                                          |                                                       |                              |                    |                     |                           |          |           |            |
| สับเปลี่ยน                 | 🗂 🕆 📥 🛛 Find                             | <i>d</i> A                                                                                                    | 🕒 🍋 1 of                                 | 1+ • 100%                                             | •                            |                    |                     |                           |          |           |            |
| เปลี่ยนรหัสผ่าน            | รายงานหลัก                               |                                                                                                    |                                          |                                                       |                              |                    |                     |                           |          |           |            |
| ดาวน์โหลด                  |                                          |                                                                                                    |                                          |                                                       |                              |                    |                     |                           |          |           |            |
|                            | เหลือนขึ้นเมือ้องจาก                     | การเกาะการ                                                                                                    | $\sim$                                   |                                                       |                              |                    |                     |                           |          |           |            |
|                            |                                          | N ASSET MANAGEMENT                                                                                              | ()                                       |                                                       |                              |                    |                     |                           |          |           |            |
|                            |                                          |                                                                                                    | $\mathbf{\vee}$                          |                                                       |                              |                    |                     |                           |          |           |            |
|                            | ชื่อกองทุน / Fund na                     | ame กองทุน                                                                                                    | สารองเลี้ยงชีพ เค                        | า มาสเตอร์ พูล ฟันด์ ซึ่งจด                           | ทะเบียนแล้ว                  | ทะเบียนเลขที่ / F  | Registration N      | lo. 23/2536               |          |           |            |
|                            |                                          |                                                                                                    |                                          |                                                       |                              | เลขประจำตัวประ     | ชาชน / Citize       | in ID.                    |          |           |            |
|                            | ชื่อนายจ้าง / Emplo                      | yername มหาวิท                                                                                                  | ยาลัยขอนแก่น                             |                                                       |                              | รหัสสมาชิก / Me    | mber code           |                           |          |           |            |
|                            | ชื่อสมาชิก / Membe                       | r name                                                                                                    |                                          |                                                       |                              | ข้อมูลสิ้นสุด ณ วั | นที่ / As of da     | te 31/7/2561              |          |           |            |
|                            | แผนการสงทุน / Plar                       | n PF210                                                                                                    | 3_80%:PF6103                             | _20%                                                  |                              |                    |                     |                           |          |           |            |
|                            |                                          | ตราสาร                                                                                                    | รหนี้ 80% : ตราส                         | ารทุน 20%                                             |                              |                    |                     |                           |          |           |            |
|                            | ยอดรวมทุกนโยบาย                          | / Total portfolio balar                                                                                         | nce                                      |                                                       |                              |                    |                     |                           |          |           |            |
|                            |                                          | รายการ                                                                                                    |                                          | ส่วนของสมาชิก / Mer                                   | nber's Portion 8             | ไวนของนายจ้าง / E  | mployer's Po        | ortion จำนวนเงินรวม (บาท) |          |           |            |
|                            |                                          | Description                                                                                                    |                                          | Contribution                                          | Benefit                      | Contribution       | Benefit             | Total Balance (Baht       | 9        |           |            |
|                            | ยอดยกมา / Balanc                         | e brought forward                                                                                               |                                          | 81,890.10                                             | 10,289.16                    | 63,974.70          | 9,7                 | 77.79 165,931.7           | 75       |           |            |
|                            | รับโอนระหว่างปี / T                      | ransferred in during                                                                                            | this year                                | 0.00                                                  | 0.00                         | 0.00               |                     | 0.00                      | 00       |           |            |
|                            | โอนออกระหว่างปี /                        | Transferred out duri                                                                                            | ng this year                             | 0.00                                                  | 0.00                         | 0.00               |                     | 0.00 0.0                  | 00       |           |            |
|                            | รายการทเกตขนระ                           | עארנז / Transaction (                                                                                           | ouring this yea                          | 14,002.80                                             | (545.16)                     | 7,001.40           | (4                  | 33.11) 20,025.9           | 83       |           |            |
|                            | ร่วมเงินในงัน / 10                       | tar amount<br>นั้นมาดของสมวดิจ / P                                                                              | alance status h                          | 30,692.90                                             | 9,744.00                     | 70,976.10          | 9,3                 | 160,997.1                 | <u> </u> |           |            |
|                            |                                          | רוזער אסטטערא אווידים אווידים אווידים אווידים אווידים אווידים אווידים אווידים אווידים אווידים אווידים אווידים א | anance status u                          | y poincy                                              |                              |                    |                     |                           |          |           |            |
|                            | Silahuhana<br>Policy code                | Fund<br>Manager                                                                                                 | Total unit                               | s NAV/Unit                                            | Amount (Baht)                | (%)Marke           | an ian ia<br>tValue |                           |          |           |            |
|                            | PF2103                                   | KA                                                                                                    | 9,322                                    | 1840 15.5360                                          | 144,830.2                    | 27 77.8            | 8                   |                           |          |           |            |
|                            | PF6103                                   | KA                                                                                                    | 2,404.                                   | 9122 17.1014                                          | 41,127.4                     | 1 22.1             | 2                   |                           |          |           |            |
|                            | เงินสะสบว่ายเด้าจ                        | องหมสารองเลี้ยงดึงปา                                                                                            | เป็พศ 2564                               | ເປັນສ່ວນວນຈີນ 4                                       | 4 002 80 1010                |                    |                     |                           |          |           |            |
|                            | Member's contril                         | oution paid into the fu                                                                                         | und during 2018                          | amount                                                | 7,002.00 B m                 |                    |                     |                           |          |           |            |
|                            |                                          |                                                                                                    |                                          |                                                       |                              |                    |                     |                           |          |           |            |
|                            | พลการดามบนงานของร<br>ของสมาดขบริษัทอัดกา | นองขุนสารองเสยงชาง ได่อง<br>รลงทุน พลการดำเนินงาน                                                               | ะราษแต่งบาตรฐา<br>ในอดีตบิได้เป็นสิ่งยิ่ | แก่เรวดผลการตาเบ็นงานสำห<br>แอ้นถึงผลการตำเน็นงานในอง | 10099001111120020090<br>1099 |                    |                     |                           |          |           |            |
|                            | The provident fund p                     | erformance is presente                                                                                          | d in accordance w                        | ith the provident fund perfo                          | rmance measurement           | standard set out   |                     |                           |          |           |            |
|                            | by the Association of                    | investment Manageme                                                                                             | ent Companies (Al                        | MG). Past performance do                              | es not a guarantee of fi     | iture results      |                     |                           |          |           |            |

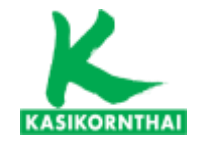

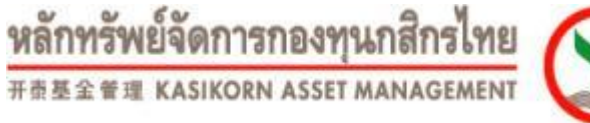

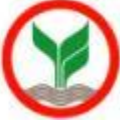

### 3. หน้าจอ เรียกดูหนังสือรับรองยอดเงินกองทุนประจำปี

าเทย Eng

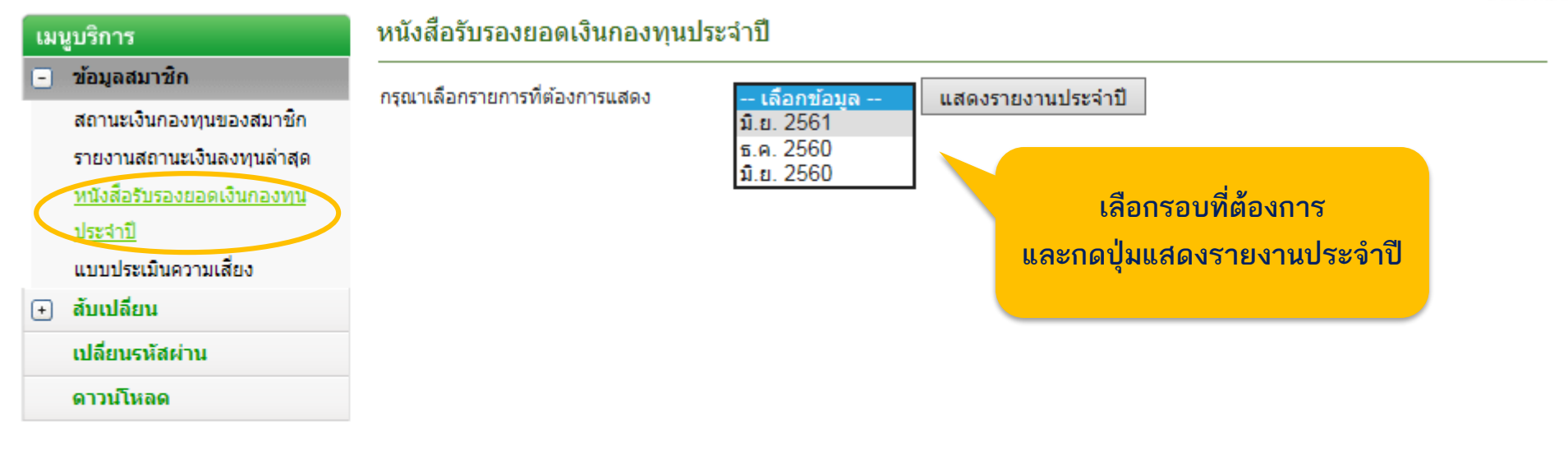

### บริการทุกระดับประทับใจ

©สงวนลิขสิทธิ์ บริษัทหลักทรัพย์จัดการกองทุน กสิกรไทย จำกัด

บริการทุกระดับประทับใจ

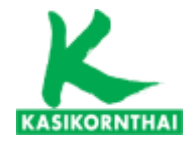

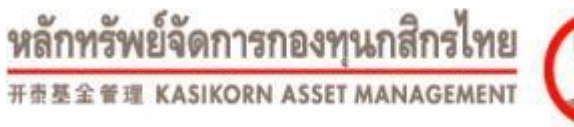

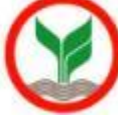

#### 3. หน้าจอ เรียกดูหนังสือรับรองยอดเงินกองทุนประจำปี

าเทย Eng

#### หนังสือรับรองยอดเงินกองทุนประจำปี เมนูบริการ 🕘 ข้อมูลสมาชิก กรณาเลือกรายการที่ต้องการแสดง แสดงรายงานประจำปี - เลือกข้อมล --สถานะเงินกองทุนของสมาชิก ม.ย. 2561 ธ.ค. 2560 รายงานสถานะเงินลงทนล่าสุด ม.ย. 2560 หนังสือรับรองยอดเงินกองทุน หลักทรัพย์จัดการกองทุนกสิกร หลักทรัพย์จัดการกองทุนกสิกรไ ประสาปี ใบรับรอง/ใบแจ้งยอดเงินสมาชิกกองทนสำรองเลี้ยงชีพ ใบรับรอง/ใบแจ้งยอดเงินสมาชิกกองทนสำรองเลี้ยงชีพ 开责基金管理 KASIKORN ASSET MANAGEM 开责基金管理 KASIKORN ASSET MANAGEM Individual Statement of Provident Fund Account Individual Statement of Provident Fund Account แบบประเมินความเสี่ยง ลำคับที่ 5021/45 ล่าดับที่ 5021/45 กองทุนสำรองเลี้ยงชีพ เค มาสเตอร์ พูล พันด์ ซึ่งจดทะเบียนแล้ว กองทุนสำรองเลี้ยงชีพ เคมาสเตอร์ พูล พันด์ ซึ่งจดทะเบียนแล้ว ทะเบียนเลขที่ / registration No. สับเปลี่ยน ชื่อกองทุน / Fund name ทะเบียนเลขที่ / registration No. 23/2536 ชื่อกองทุน / Fund name 23/2536 **(+)** ชื่อนายจ้าง / Employer name มหาวิทยาลัยขอนแก่น เลขประจำตัวประชาชน / Citizen ID. ชื่อนายจ้าง / Employer name มหาวิทยาลัยขอนแก่น เลขประจำตัวประชาชน / Citizen ID. เปลี่ยนรหัสผ่าน ชื่อสมาชิก / Member name รหัสสมาชิก / Member code ชื่อสมาชิก / Member name รหัสสมาชิก / Member code usumsavm / Plan PF2103\_80%:PF6103\_20% ข้อมูลสิ้นสุด ณ วันที่ / As of date 30/06/2018 รายละเอียดจำนวนเงินในแต่ละนโยบายการลงทุน ดาวน์โหลด ตราสารหนี้ 80% : ตราสารทุน 20% Amount of Investment Policy

#### ยอดรวมในกองทุน / Total portfolio balance

|                                                           | ส่วนของสมาชิก / M        | Member's Portion        | ส่วนของนายจ้าง / E       | ຕໍ່ອາເວນເລີ່ມສວນ (ນວນ)   |                      |
|-----------------------------------------------------------|--------------------------|-------------------------|--------------------------|--------------------------|----------------------|
| Description                                               | เงินสะสม<br>Contribution | ผณประโยชน์<br>Benefit   | เงินสมทบ<br>Contribution | ผลประโยชน์<br>Benefit    | Total Balance (Baht) |
| ขอดยกมา / Balance brought forward                         | 81,890.10m               | 10,289.16 <sub>19</sub> | 63,974.70 <sub>m</sub>   | 9,777.79 <sub>(19)</sub> | 165,931.75           |
| รับโอนระหว่างปี/Transferred in during this year           | 0.00                     | 0.0010                  | 0.00, 1                  | 0.00 <sub>rm</sub>       | 0.00                 |
| โอนออกระหว่างปี/Transferred out during this year          | 0.00,                    | 0.00,*                  | 0.00,1                   | 0.00,14                  | 0.00                 |
| รายการที่เกิดขึ้นจะหว่างปี / Transaction during this year | 12,002.40m               | -1,912.28,              | 6,001.20,,,              | -1,503.36 <sub>19</sub>  | 14,587.96            |
| รวมจำนวนเงิน / Total amount                               | 93,892.50                | 8,376.88                | 69,975.90                | 8,274.43                 | 180,519.71           |

#### ยอดรวมในกองทุนแยกตามนโยบายของสมาชิก / Balance status by policy

| รหัสนโยบาย<br>Policy code | บลง.<br>Fund<br>manager | จำนวนหน่วย<br>Total units | มูลค่าต่อหน่วย<br>NAV / Unit | ยอดเงินรวม (บาท)<br>Amount (Baht) | สัดส่วนตามมูลค่าดลาด (%)<br>Market value ratio (%) | อัตราพลดอบแทน<br>สะสม (%)<br>YTD yield (%) | *อัตราผลตอบแทน<br>สะสม 5 ปี (%)<br>Accumulated yield<br>5 Years (%) |
|---------------------------|-------------------------|---------------------------|------------------------------|-----------------------------------|----------------------------------------------------|--------------------------------------------|---------------------------------------------------------------------|
| PF2103                    | КА                      | 9,167.6469                | 15.529582598630              | 142,369.73                        | 78.87                                              | 0.49                                       | 13.25                                                               |
| PF6103                    | KA                      | 2,369.8407                | 16.098121377360              | 38,149.98                         | 21.13                                              | -9.71                                      | 14.95                                                               |

เงินสะสมจำยะข้ากองทุนสำรองสี้ยงชีพในปี พ.ศ. 2561 เป็นจำนวนเงิน 12,002.40 บาท Member's contribution paid into the fund during 2018 amount

#### PF2103 : กองทุนสำรองเลี้ยงชีพ เค มาสเตอร์ พูล พันด์ ซึ่งจดทะเบียนแล้ว - คราสารหนี้

รายการ

Description

| ยอดยกมา / Balance brought forward                                               | 65,512.08n             | 5,402.35 <sub>m</sub> | 51,179.76 <sub>m</sub> | 5,225.56m                | 127,319.75 |  |  |
|---------------------------------------------------------------------------------|------------------------|-----------------------|------------------------|--------------------------|------------|--|--|
| รับโอนระหว่างปี/ Transferred in during this year                                | 0.00m                  | 0.00(*)               | 0.00                   | 0.00                     | 0.00       |  |  |
| โอนออกระหว่างปี / Transferred out during this year                              | 0.00m                  | 0.00,                 | 0.00                   | 0.00(10)                 | 0.00       |  |  |
| รายการที่เกิดขึ้นระหว่างปี / Transaction during this year                       | 9,601.92 <sub>n</sub>  | 361.79 <sub>80</sub>  | 4,800.96               | 285.31 <sub>m</sub>      | 15,049.98  |  |  |
| รวมจำนวนเงิน / Total amount                                                     | 75,114.00              | 5,764.14              | 55,980.72              | 5,510.87                 | 142,369.73 |  |  |
| PF6103 : กองทุนส์ทองส์ยังชีพ เค มาสดอร์ พูล พันด์ ซึ่งจดทะเบียนแล้ว - คราสารทุน |                        |                       |                        |                          |            |  |  |
| ยอดยกมา / Balance brought forward                                               | 16,378.02 <sub>m</sub> | 4,886.81 <sub>P</sub> | 12,794.94 <sub>m</sub> | 4,552.23                 | 38,612.00  |  |  |
| รับโอนระหว่างปี/ Transferred in during this year                                | 0.00m                  | 0.00                  | 0.00                   | 0.00                     | 0.00       |  |  |
| โอนออกระหว่างปี/ Transferred out during this year                               | 0.00.                  | 0.00,,,               | 0.00                   | 0.00(10)                 | 0.00       |  |  |
| รายการที่เกิดขึ้นระหว่างปี / Transaction during this year                       | 2,400.48m              | -2,274.07,            | 1,200.24               | -1,788.67 <sub>110</sub> | -462.02    |  |  |
| รวมจำนวนมิน / Total amount                                                      | 18 778 50              | 2 612 74              | 13 995 18              | 2 763 56                 | 38 149 98  |  |  |

ส่วนของสมาชิก / Member's Portion

ผลประโยชน์

Benefit

เงินสะสม

Contribution

ส่วนของนายจ้าง / Employer's Portion

ผลประโยชน์

Benefit

เงินสมทบ

Contribution

จำนวนเงินรวม (บาท)

Total Balance (Baht)

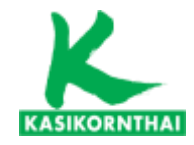

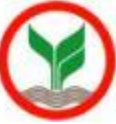

#### หน้าจอ แบบประเมินความเสียง (ควรทำก่อนเลือกแผนการลงทุน)

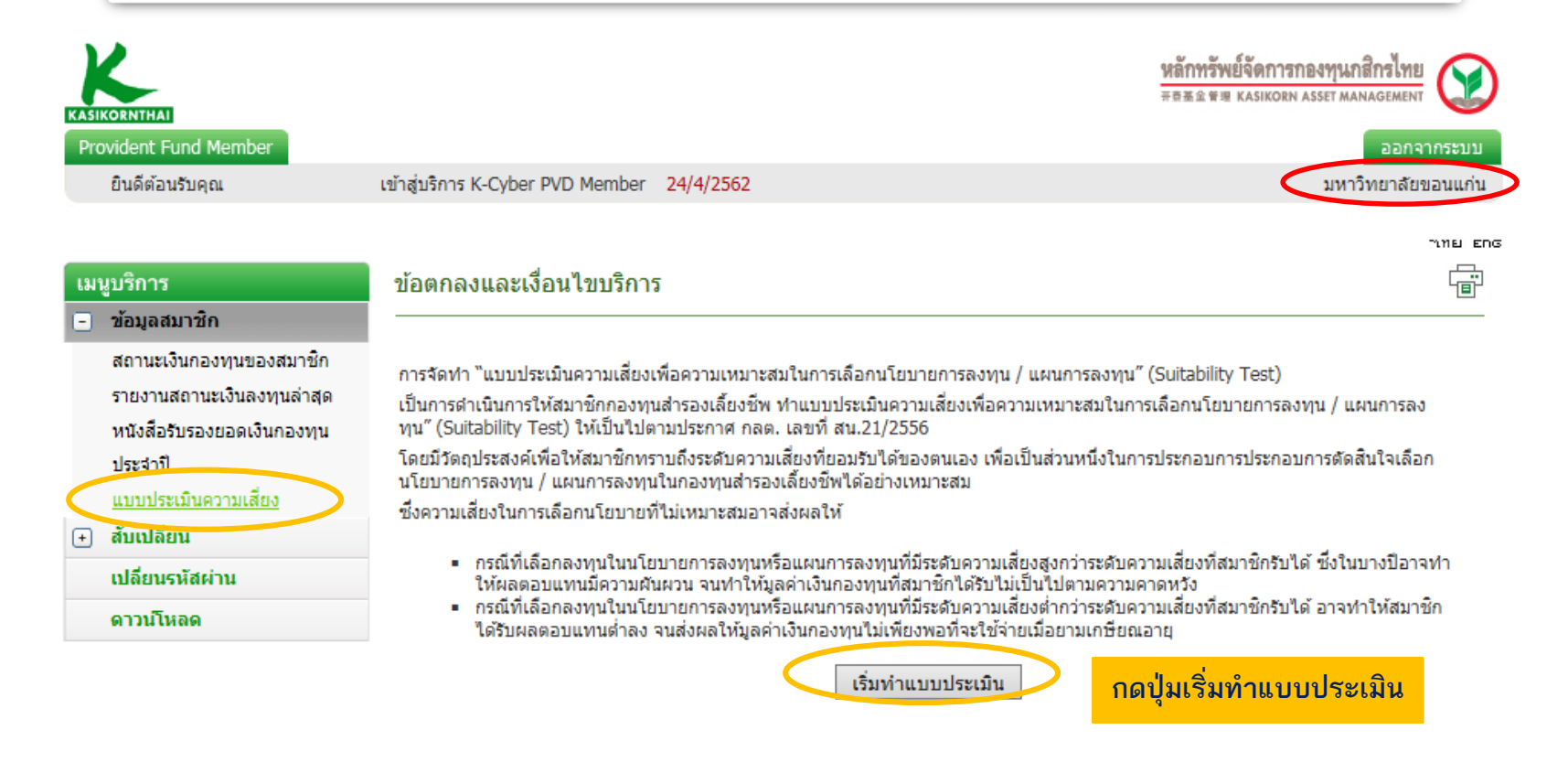

#### บริการทุกระดับประทับใจ

©สงวนลิขสิทธิ์ บริษัทหลักทรัพย์จัดการกองทุน กสิกรไทย จำกัด

บริการทุกระดับประทับใจ

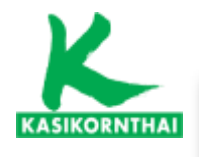

### 4. หน้าจอ แบบประเมินความเสี่ยง (ต่อ)

แบบประเมินความเสี่ยงเพื่อความเหมาะสมในการเลือกนโยบายการลงทุน / แผนการลงทุน

| 11 6 | 1 | ΕГ | ١C | F |
|------|---|----|----|---|

NAGEMEN

| - | ข้อมูลสมาชิก                |
|---|-----------------------------|
|   | สถานะเงินกองทุนของสมาชิก    |
|   | รายงานสถานะเงินลงทุนล่าสุด  |
|   | หนังสือรับรองยอดเงินกองทุน  |
|   | ประสาปี                     |
|   | <u>แบบประเมินความเสี่ยง</u> |
| • | สับเปลี่ยน                  |

#### เปลี่ยนรหัสผ่าน

ดาวน์โหลด

เมนูบริการ

|                                       |   |                                    |                 |    | วันที่ทำแบบประเมิน : 17-02-2560 |
|---------------------------------------|---|------------------------------------|-----------------|----|---------------------------------|
| บริษัท                                | : | มหาวิทยาลัยขอนแก่น                 |                 |    |                                 |
| กองทุน                                | : | กองทุนสำรองเลี้ยงชีพเค มาสเตอร์ หุ | ขูล พันด์ชึ่งจด | ทะ | เบียนแล้ว                       |
| *เลขที่บัตรประชาชน/passport           | : |                                    |                 |    |                                 |
| *รหัสพนักงาน                          | : |                                    | *รหัสสมาชิก     | :  | ·                               |
| *ชื่อ                                 | ; | ••                                 | *นามสกุล        | :  | -                               |
| แผนก                                  | : |                                    | *เบอร์ติดต่อ    | :  |                                 |
| อีเมล์                                | ; |                                    |                 |    |                                 |
| · · · · · · · · · · · · · · · · · · · | _ |                                    |                 | _  |                                 |

การจัดทำ 'แบบประเมินดวามเสี่ยงเพื่อดวามเหมาะสมในการเลือกนโยบายการลงทุน / แผนการลงทุน' (Member Risk Profile) มีวัตถุประสงค์เพื่อให้สมาชิกทราบถึงระดับดวามเสี่ยงที่ยอมรับได้ของตนเอง เพื่อเป็นส่วนหนึ่งในการประกอบการตัดสินใจ เลือกนโยบายการลงทุน / แผนการลงทุนในกองทุนสำรองเลี้ยงชีพได้อย่างเหมาะสม

| อายุพรือระยะเวลาอารองหม                                                           | ดวามเข้าใจในดารองพบและความสามารถในดารแจนรับความ | เสี่ยง                                                                                        |              |
|-----------------------------------------------------------------------------------|-------------------------------------------------|-----------------------------------------------------------------------------------------------|--------------|
| ย เป็นออรธรรม เม เอตกุมัน                                                         |                                                 | พรามเขาเจเนทารองขุนและพรามสามารถเนทารออมราม                                                   | Let El O     |
| <ol> <li>ท่านจะเกษียณอายุเมื่อไหร่</li> </ol>                                     | <u>คะแนน</u>                                    | <ol> <li>ท่านรู้จักการลงทุนอะไรบ้าง</li> </ol>                                                | <u>ดะแนน</u> |
| 🔘 ก) ภายใน 5 ปี หรือเกษียณอายุแล้ว                                                | (1)                                             | 🔘 ก) เงินฝาก                                                                                  | (1)          |
| 🔘 ข) มากกว่า 5 ปี ถึง 10 ปี                                                       | (2)                                             | 🔿 ข) เงินฝาก พันธบัตร หุ้นกู้                                                                 | (2)          |
| 🔘 ค) มากกว่า 10 ปี ถึง 15 ปี                                                      | (3)                                             | ค) เงินฝาก พันธบัตร หุ้นกู้ กองทุนรวม หุ้นสามัญ                                               | (3)          |
| ๏ ง) มากกว่า 15 ปี                                                                | (4)                                             | ง) เงินฝาก พันธบัตร หุ้นกู้ กองทุนรวม หุ้นสามัญ<br>กองทุนรวมทองศา กองทุนรวมอสังหาริมทรัพย์และ | (4)          |
| สถานภาพทางการเงิน                                                                 |                                                 | อีนๆ                                                                                          |              |
| 2. ปัจจุบันท่านมีภาระค่าใช้จ่ายรายเดือน รวมเป็นสัด                                | ดะแนน                                           | 7. ท่านมีประสบการณ์การลงทุนอะไรบ้าง                                                           | <u>ดะแนน</u> |
| ส่วนเท่าใด ของรายได้ต่อเดือน                                                      |                                                 | 🔘 ก) เงินฝาก                                                                                  | (1)          |
| (ก) มากกว่า 80%                                                                   | (1)                                             | 🔿 ข) เงินฝาก พันธบัตร หุ้นกู้                                                                 | (2)          |
| 🔘 ข) มากกว่า 50% ถึง 80%                                                          | (2)                                             | ค) เงินฝาก พันธบัตร หุ้นกู้ กองทุนรวม หุ้นสามัญ                                               | (3)          |
| ค) มากกว่า 20% ถึง 50%                                                            | (3)                                             | 🔵 ง) เงินฝาก พันธบัตร หุ้นกู้ กองทุนรวม หุ้นสามัญ                                             |              |
| 🔿 ง) ไม่เกิน 20%                                                                  | (4)                                             | กองทุนรวมทองคำ กองทุนรวมอสังหาริมทรัพย์ และ<br>อื่นๆ                                          | (4)          |
| 3. หากท่านออกจากงานวันนี้ เงินออมที่ท่านมือยู่ จะ<br>รองรับค่าใช้จ่ายได้นานแค่ไหน | <u>คะแนน</u>                                    | 8. ทัศนดดิในการลงทุนของท่าน                                                                   | <u>ดะแนน</u> |
| 🔍 ค) ม้อยคว่า 3 เดือน                                                             | (1)                                             | 🔘 ก) ไม่สามารถทนต่อการขาดทุนเงินต้นได้เลย                                                     | (1)          |
| () ข) 3 เดือน ถึง 1 ปี                                                            | (2)                                             | • ข)สามารถทนต่อการขาดทุนเงินต้นได้บ้าง เพื่อมี<br>โอกาสได้รับผลตอบแทนที่สูงขึ้น               | (2)          |
| 🔘 ค) มากกว่า 1 ปี ถึง 3 ปี                                                        | (3)                                             | <ul> <li>ค) สามารถทนต่อการขาดทุนเงินต้นได้มาก เพื่อมี<br/>โอกาสได้รับผลตอบแทนสง</li> </ul>    | (3)          |

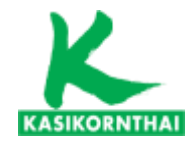

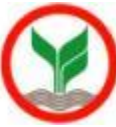

X

Cancel

### 4. หน้าจอ แบบประเมินความเสี่ยง (ต่อ)

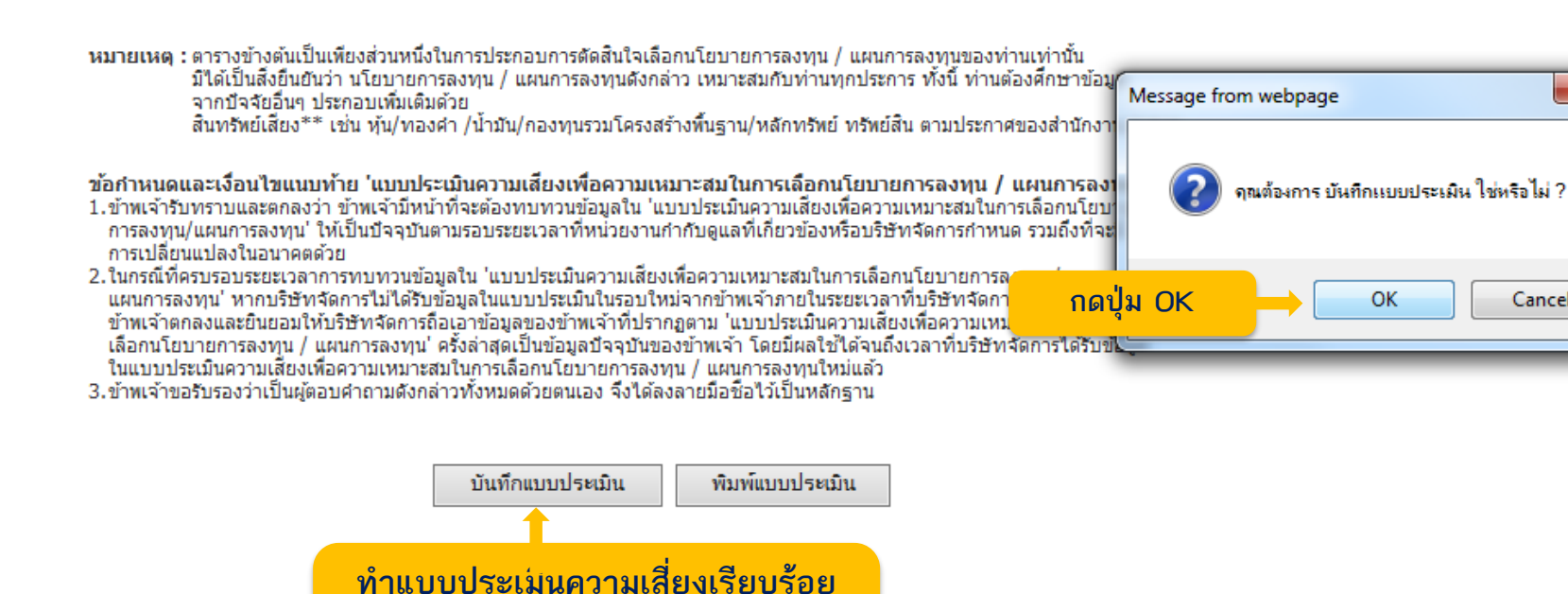

บริการทุกระดับประทับใจ

กดป่ม บันทึกแบบประเมิน

© สงวนสิขตงเอ บวองเทตแงเวพอจพท เวแองงุน แตกร เงเอ จ แพ

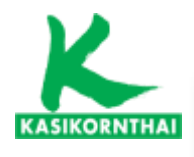

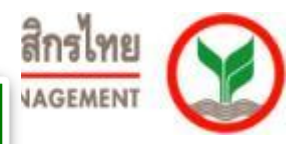

#### 4. หน้าจอ แบบประเมินความเสี่ยง (ต่อ)

<u>แนวทางในการพิจารณาเลือกนโยบายการลงทุน / แผนการลงทุน</u>

<u>ท่านสามารถนำคะแนนในวงเล็บท้ายคำตอบของแต่ละข้อมาคำนวณคะแนนรวม เพื่อพิจารณาเลือกนโยบายการลงทุน / แผนการลงทุน</u>

<u>ที่เหมาะสมกับท่านดังนี้</u>

| ให้ท่าเ<br>หมาย<br>หน้าผลเ<br>รวมที่ | ให้ทำเครือง<br>หมาย ✔<br>หน้าผลคะแนน<br>รวมที่ได้ |       | ระดับความเสี่ยงที่<br>ยอมรับได้ | สัดส่วนการลงทุนใน<br>สินทรัพย์เสี่ยง** | ด้วอย่างการลงทุนที่เหมาะสม กับระดับความเสี่ยงที่ยอมรับได้                                                  |
|--------------------------------------|---------------------------------------------------|-------|---------------------------------|----------------------------------------|----------------------------------------------------------------------------------------------------|
|                                      |                                                   | 10-16 | ต่ำ                             | 0%                                     | เงินฝาก ตราสารหนี้ภาครัฐ และสถาบันการเงิน เงินฝาก ตราสารหนี้ภาค<br>รัฐ และสถาบันการเงิน ตราสารหนี้ภาคเอกชน |
|                                      |                                                   | 17-22 | ค่อนข้างต่ำ                     | มีสินทรัพย์เสียงไม่เกิน<br>10%         | เงินฝาก ตราสารหนี้ภาครัฐ และสถาบันการเงิน ตราสารหนี้ภาคเอกชน +<br>ตราสารทุนไม่เกิน 10%                     |
| $\checkmark$                         | 28                                                | 23-28 | ปานกลาง                         | มีสินทรัพย์เสียงไม่เกิน<br>30%         | เงินฝาก ตราสารหนี้ภาครัฐ และสถาบันการเงิน ตราสารหนี้ภาคเอกชน +<br>ตราสารทุนมากกว่า 10% แต่ไม่เกิน 30%      |
|                                      |                                                   | 29-34 | ค่อนข้างสูง                     | มีสินทรัพย์เสียงไม่เกิน<br>50%         | เงินฝาก ตราสารหนี้ภาครัฐ และสถาบันการเงิน ตราสารหนี้ภาคเอกชน +<br>ตราสารทุนมากกว่า 30% แต่ไม่เกิน 50%      |
|                                      |                                                   | 35-40 | สูง                             | ไม่มีข้อจำกัด                          | ลงทุนตราสารทุน 100% หรือ มีสิทธิเลือกลงทุนในตราสารทุนมากกว่า<br>50% ขึ้นไป                                 |

หมายเหตุ : ตารางข้างต้นเป็นเบ มิได้เป็นสิ่งยืนยันว่า

#### ระบบแสดงคะแนนจากการทำแบบประเมินความเสี่ยง

็จากปัจจัยอื่นๆ ประ<mark>กอบเพมเตมดวย</mark>

สินทรัพย์เสี่ยง<sup>\*\*\*</sup> เช่น หุ้น/ทองคำ /น้ำมัน/กองทุนรวมโครงสร้างพื้นฐาน/หลักทรัพย์ ทรัพย์สิน ตามประกาศของสำนักงาน ก.ล.ต.

ข้อกำหนดและเงื่อนไขแนบท้าย 'แบบประเมินความเสี่ยงเพื่อความเหมาะสมในการเลือกนโยบายการลงทุน / แผนการลงทุน'

- ข้าพเจ้ารับทราบและตกลงว่า ข้าพเจ้ามีหน้าที่จะต้องทบทวนข้อมูลใน 'แบบประเมินความเสี่ยงเพื่อความเหมาะสมในการเลือกนโยบาย การลงทุน/แผนการลงทุน' ให้เป็นปัจจุบันตามรอบระยะเวลาที่หน่วยงานกำกับดูแลที่เกี่ยวข้องหรือบริษัทจัดการกำหนด รวมถึงที่จะมี การเปลี่ยุนแปลงในอนาคตด้วย
- 2. ในกรณีที่ครบรอบระยะเวลาการทบทวนข้อมูลใน 'แบบประเมินความเสี่ยงเพื่อความเหมาะสมในการเลือกนโยบายการลงทุน / แผนการลงทุน' หากบริษัทจัดการไม่ได้รับข้อมูลในแบบประเมินในรอบใหม่จากข้าพเจ้าภายในระยะเวลาที่บริษัทจัดการกำหนด ข้าพเจ้าตกลงและยินยอมให้บริษัทจัดการถือเอาข้อมูลของข้าพเจ้าที่ปรากฏตาม 'แบบประเมินความเสี่ยงเพื่อความเหมาะสมในการ เลือกนโยบายการลงทุน / แผนการลงทุน' ครั้งล่าสุดเป็นข้อมูลปัจจุบันของข้าพเจ้า โดยมีผลใช้ได้จนถึงเวลาที่บริษัทจัดการได้รับข้อมูล ในแบบประเมินความเสี่ยงเพื่อความเหมาะสมในการเลือกนโยบายการลงทุน / แผนการลงทุนใหม่แล้ว
- 3.ข้าพเจ้าขอรับรองว่าเป็นผู้ตอบคำถามดังกล่าวทั้งหมดด้วยตนเอง จึงได้ลงลายมือชื่อไว้เป็นหลักฐาน

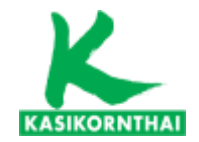

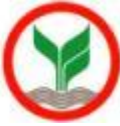

# เมนู : สับเปลี่ยน (เปลี่ยนแผนการลงทุน)

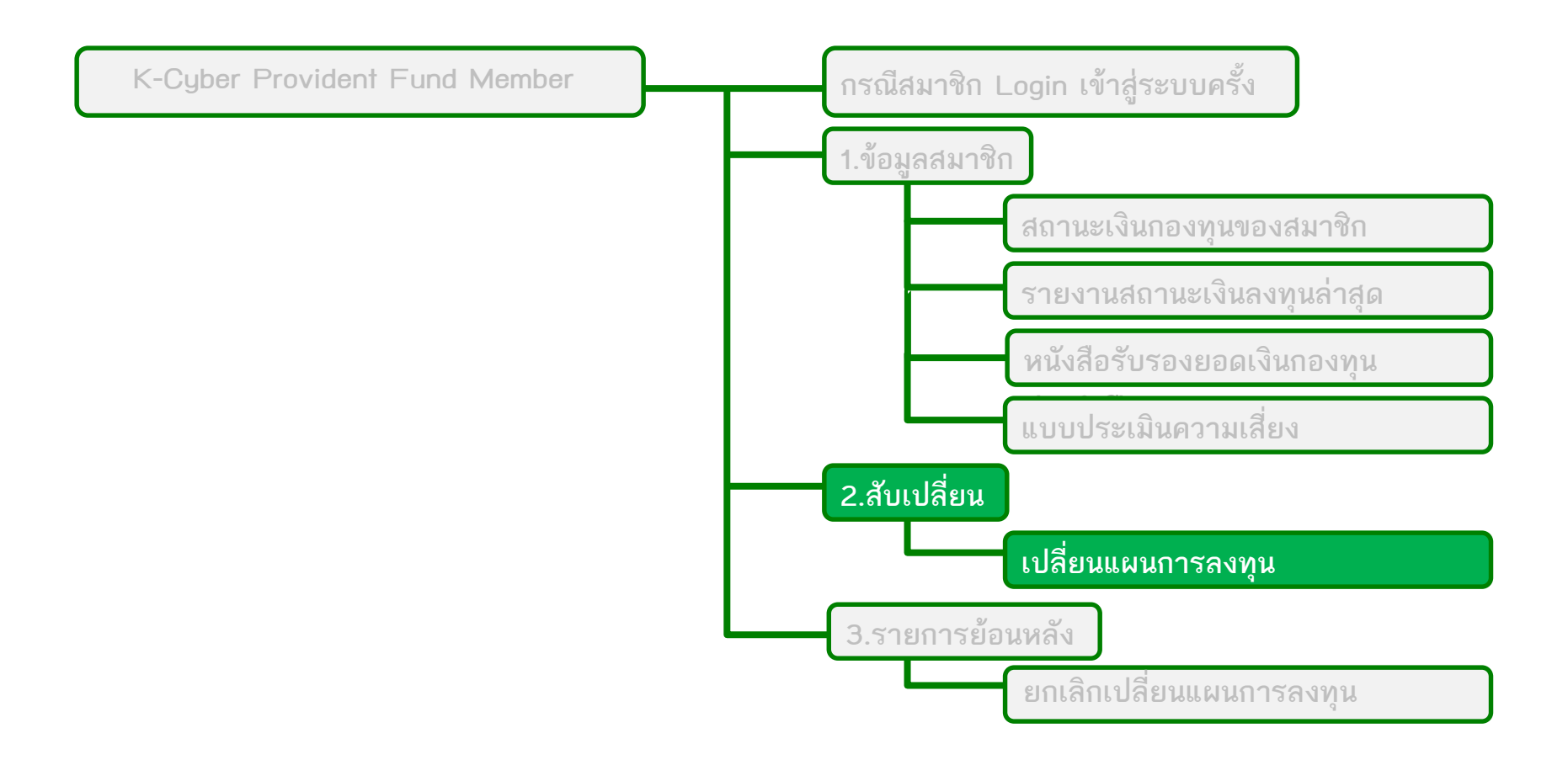

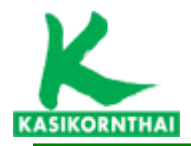

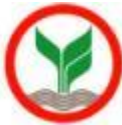

กองทุนเฉพาะส่วนของ มหาวิทยาลัยขอนแก่น ภายใต้กองทุนสำรองเลี้ยงชีพ เค มาสเตอร์ พูล ฟันด์ ซึ่งจดทะเบียนแล้ว

แผนการลงทุนของ <u>มหาวิทยาลัยขอนแก่น</u>

แผนที่ 1 ตราสารหนึ้

แผนที่ 2 ตราสารหนี้ 80% : ตราสารทุน 20%

แผนที่ 3 ตราสารหนี้ 70% : ตราสารทุน 30% <mark>(มีผลตั้งแต่วันที่ 1 กรกฎาคม 2562)</mark>

แผนที่ 4 ตราสารหนี้ 70% : ตราสารทุน 20% : กองทุนต่างประเทศ 10% <mark>(มีผลตั้งแต่วันที่ 1 กรกฎาคม 2562)</mark>

สมาชิกสามารถทำการเปลี่ยนแผนได้ปีละ 2 ครั้ง

| ระยะเวลาการเปลี่ยนแปลงแผน | มีผลในวันที่            |
|---------------------------|-------------------------|
| ภายใน 1-15 มิถุนายน       | 1 กรกฎาคม ของปีเดียวกัน |
| ภายใน 1-15 ธันวาคม        | 1 มกราคม ของปีถัดไป     |

<u>หมายเหตุ</u>

- เงินกองทุนที่มีอยู่ทั้งหมดของสมาชิกจะถูกโอนย้ายไปยังแผนการลงทุนใหม่ที่เลือก
- ใช้วันประมวลผล (Trade Date) ที่ใกล้ที่สุดหลังวันที่มีผลในการซื้อขายหน่วยในการเปลี่ยนแผนการลงทุน

บริการทกระดับประเ

20

|                                                                                                    |                                                                                                    |                                                                           | <u>หลักหรัพย์</u><br>รอธรรด เ                                                          | จัดการกองทุนกสิกรไทย<br>Asikozn Asset MANAGEMENT |                                                   |
|----------------------------------------------------------------------------------------------------|----------------------------------------------------------------------------------------------------|---------------------------------------------------------------------------|----------------------------------------------------------------------------------------|--------------------------------------------------|---------------------------------------------------|
| มารับอายุ Fund Member<br>ยินดีต้อนรับคุณ                                                                                                    | เข้าสุ่มริการ K-Cyber PVD Member 24/4/2562                                                                                                    |                                                                           |                                                                                        | ออกจากระบบ<br>มหาวิทยาลัยขอนแก่น                 |                                                   |
| <ul> <li>เมษูบริการ</li> <li>ข้อมูลสมาขึก</li> <li>สับเปลี่ยน</li> <li>เปลี่ยนแผนการลงทุน<br/>ยกเลิศเบล่อนแผนการลงทุน</li> <li>ประวัติการเปลี่ยนแผนของสมาชิก</li> <li>เปลี่ยนระนัสผ่าน</li> <li>ดาวนโนลด</li> </ul> | สับเปลี้ยนแผนการลงทุน<br>ขั้นตอนที่ 1 กรอกข้อมูลเปลี่ยนแผน ขั้นตอนที่ 2 สรุปร<br>แผนการลงทุนปัจจุบันของสมาชิก<br>สัดส่วนสินทรัพย์เสียงรับได้ของท่าน ดือ : 289<br>แผนการลงทุนของสมาชิก<br>ลัดส่วนการลงทุน | ายการเปลี่ยนแผน<br>6<br>แผนที่ 2 : (<br>PF2103<br>80                      | วันที่แผนมีผล: 1/9/2560<br>คราสารหนี้ 80%: คราสารห<br>PF6103<br>20                     | יאנש פרס<br>ווע 20%<br>PF7103                    | <u>ส่วนที่ 1</u><br>แผนการลงทุนปัจจุ<br>ของสมวชิว |
| ลือก : เปลี่ยนแผนการลงทุน                                                                                                    | เปลี่ยนแผนการลงทุน<br>สำนวนทำรายการ ฟรี ดงเหลือ 2 ตรั้ง สิพ<br>กระ<br>วันที่มีผล : 01/07/2562 ✔                                                                                                    | ธิในการเปลี่ยนแผนโดยไ<br>มีท่ารายกระกันจ่านวนครั้งว่<br>ระยะเวลาเปลี่ยนแผ | ม่คิดค่าใช้จ่ายปีละ 2 ครั้ง<br>ไก้วานคล่อปี คิดค่าธรรมเนื่อมด<br>ณ : 01/06/2562-15/06/ | ารั้งละ 50 บาท<br>12562                          | าย <b>ง</b> ถุง 1011                              |

1. ข้าพเจ้าประสงค์ให้นำเงินกองทุนปัจจุบันลงทุนตามแผนการลงทุน ดังนี้

<u>ขั้นตอนที่ 1</u> กรอกข้อมูลการเปลี่ยนแผน

|   | 🔿 คงไว้ ที่แผนการลงทุนเดิมโดย ไม่ปรับสัดส่วน                                          |            |                 |        |                        |        |  |  |  |  |
|---|---------------------------------------------------------------------------------------|------------|-----------------|--------|------------------------|--------|--|--|--|--|
|   | 🔿 คงไว้ ที่แผนการลงทุนเดิมโดยปรับสัดส่วน (Rebalance)                                  |            |                 |        |                        |        |  |  |  |  |
|   | ์ • โอนเข้า ที่แผนการลงทุนใหม่ทั้งจำนวนโดยเลือก 1 แผนการลงทุนต่อไปนี้                 |            |                 |        |                        |        |  |  |  |  |
|   |                                                                                       | ยอมรับ     | สัดส่วน         | สัดส่ว | นการลงทุน (% ที่น่าไปะ | เงทุน) |  |  |  |  |
|   | <b>UNU</b>                                                                            | ความเสี่ยง | สินทรัพย์เสี่ยง | PF2103 | PF6103                 | PF7103 |  |  |  |  |
| 0 | แผนที่ 1 :<br>ตราสารหนี้                                                              |            | 0               | 100    |                        |        |  |  |  |  |
|   | แผนที่ 2 :<br>ตราสารหนี้<br>80% :<br>ตราสารทุน<br>20%                                 |            | 20              | 80     | 20                     |        |  |  |  |  |
| 0 | แผนที่ 3 :<br>ตราสารหนี้<br>70% :<br>ตราสารทุน<br>30%                                 |            | 30              | 70     | 30                     |        |  |  |  |  |
| 0 | แผนที่ 4:<br>ตราสารหนี้<br>70% :ตรา<br>สารทุน<br>20% :กอง<br>ทุนต่าง<br>ประเทศ<br>10% |            | 30              | 70     | 20                     | 10     |  |  |  |  |

### <u>ส่วนที่ 2</u> เลือกแผนสำหรับการ เปลี่ยนแผนการลงทุน

### <u>ส่วนที่ 1</u> <u>แผนการลงทุนปัจจุบันของสมาชิก</u>

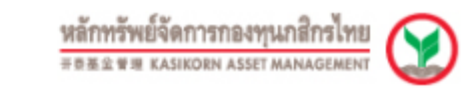

#### ออกจากระบบ

มหาวิทยาลัยขอนแก่น

#### NIL ENG

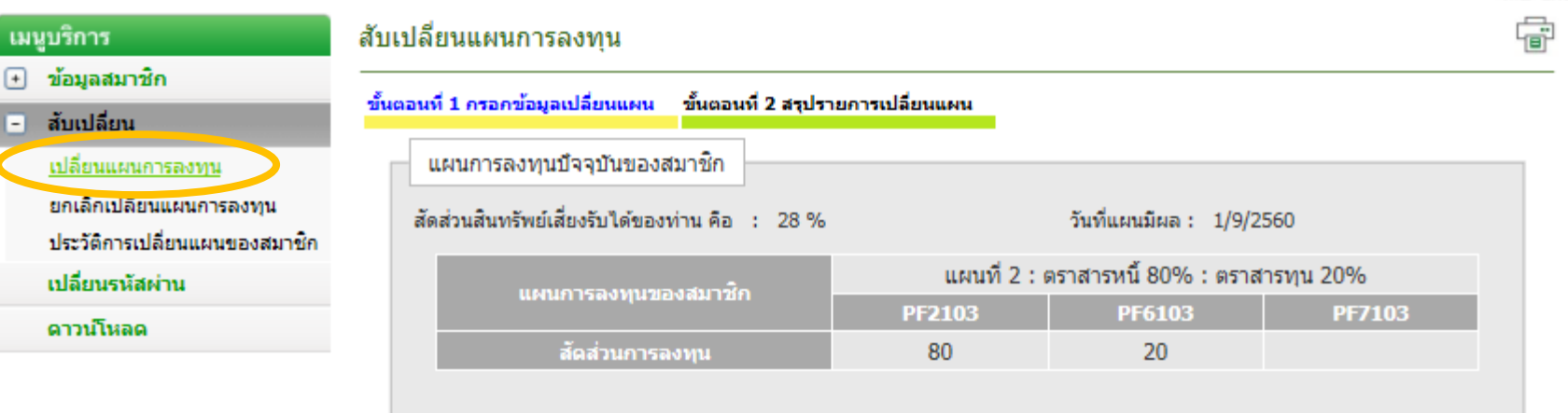

.....

เข้าสู่บริการ K-Cyber PVD Member 24/4/2562

KASIKORNTHAI

Provident Fund Member

ยินดีต่อนรับคุณ

#### เปลี่ยนแผนการลงทุน

10%

| สานวนห                | ห่ารายการ ฟ                                                                           | รี คงเหลือ 2  | 2 ครั้ง สิทธิไ     | ในการเปลี่ยนแผนโดยไม         | ม่ติดค่าใช้จ่ายปีละ 2 ครั้ง | ežiar 50 in |                                                                                                    |
|-----------------------|---------------------------------------------------------------------------------------|---------------|--------------------|------------------------------|-----------------------------|-------------|----------------------------------------------------------------------------------------------------|
| ันที่มีผล             | a : 01/07/25                                                                          | 62 🗸          | ระยะเ              | วลาเปลี่ยนแผน : 01/06        | 6/2562-15/06/2562           | HIGHE DU II | ส่วนที่ 2 :                                                                                             |
| . ข้าพเรื             | จ้าประสงค์ให้น่                                                                       | ่าเงินคองทุน  | เป้จจุบันลงทุนตามเ | แผนการลงทุน ดังนี้           |                             |             |                                                                                                    |
|                       |                                                                                       | 0 A           | เงไว้ ที่แผนการลงเ | ๆนเดิมโดย ไม่ปรับสัดส่วน     | ı.                          |             | <u>ี เลือกแผนสำหรับการเปลี่ยนแผนการลง</u>                                                               |
|                       |                                                                                       | 0 <b>r</b>    | เงไว้ ที่แผนการลงเ | ๆนเดิมโดยปรับสัดส่วน (R      | lebalance)                  |             |                                                                                                    |
|                       |                                                                                       | ۰ آ           | ้อนเข้า ที่แผนการส | งงทุนใหม่ทั้งจำนวนโดยเลื     | ลือก 1 แผนการลงทุนต่อไปนี้  |             |                                                                                                    |
|                       | шын                                                                                   | ยอมรับ        | สัดส่วน            | สัดส่ว                       | นการลงทุน (% ที่นำไปลงเ     | (น)         |                                                                                                    |
|                       |                                                                                       | ความเลยง      | สนทรพยเลยง         | PF2103                       | PF6103                      | PF7103      |                                                                                                    |
| 0                     | แผนท 1 :<br>ตราสารหนึ่                                                                |               | 0                  | 100                          |                             |             |                                                                                                    |
|                       | แผนที่ 2 :<br>ตราสารหนี้<br>80% :<br>ตราสารทุน                                        |               | 20                 | 80                           | 20                          | 1           | เลือดความประสงค์การคงพบ                                                                                 |
| $\boldsymbol{\frown}$ | แผนที่ 3 :                                                                            |               |                    |                              |                             |             | เลยาพราม อร์อุญพาการสุขทุน                                                                              |
| 0                     | ตราสารหนี้<br>70%:<br>ตราสารทุน<br>30%                                                |               | 30                 | 70                           | 30                          |             | ของเงินกองทุนปัจจุบัน                                                                                   |
| 0                     | แผนที่ 4:<br>ตราสารหนี้<br>70% :ตรา<br>สารทุน<br>20% :กอง<br>ทุนต่าง<br>ประเทศ<br>10% |               | 30                 | 70                           | 20                          | 10          |                                                                                                    |
| . ข้าพเรื             | จ้าประสงค์ให้น่                                                                       | iาเงินนำส่งง: | วดถัดไปเข้าแผนกา   | เรลงทุนที่ได้เลือกไว้ ดังนี้ |                             |             |                                                                                                    |
|                       |                                                                                       | ยอมรับ        | สัดส่วน            | สัดส่วน                      | นการองทุน (% ที่น่าไปองเ    | (น)         |                                                                                                    |
|                       | แคน                                                                                   | ความเสี่ยง    | สินทรัพย์เสียง     | PF2103                       | PF6103                      | PF7103      |                                                                                                    |
|                       | แผนที่ 1 :<br>ตราสารหนี้                                                              |               | 0                  | 100                          |                             |             |                                                                                                    |
|                       | แผนที่ 2 :<br>ตราสารหนี้<br>80% :<br>ตราสารทุน<br>20%                                 |               | 20                 | 80                           | 20                          |             |                                                                                                    |
| 0                     | แผนที่ 3 :<br>ตราสารหนี้<br>70% :<br>ตราสารทุน<br>30%                                 |               | 30                 | 70                           | 30                          |             | <ol> <li>เงินนาลงเหมงอะเบลยนแบลงเบตามาารเลย<br/>แผนการลงทุนของเงินที่มีอยู่เดิม โดยอัตโนมัติ</li> </ol> |
|                       | <b></b>                                                                               |               |                    |                              |                             |             |                                                                                                    |

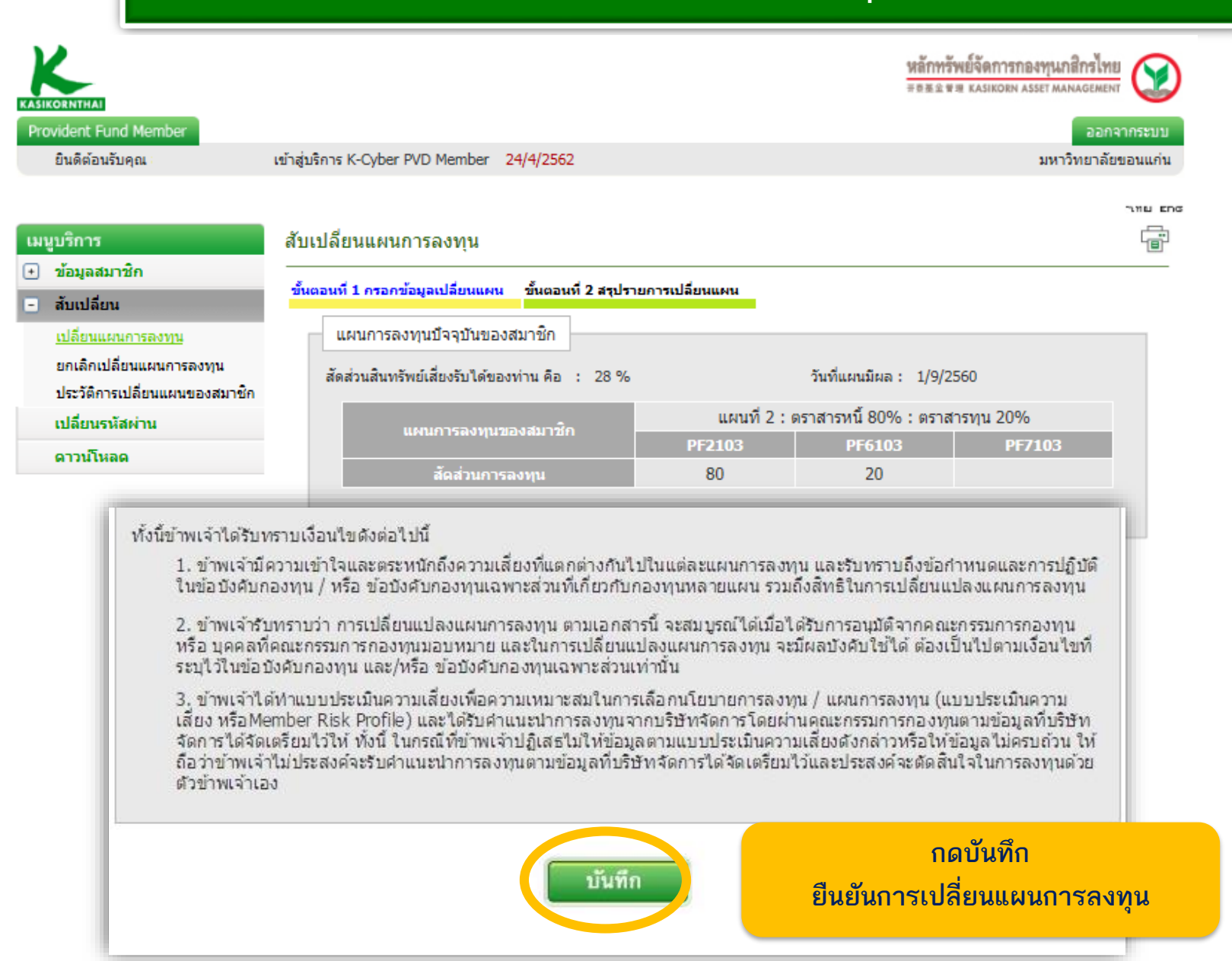

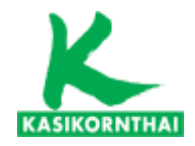

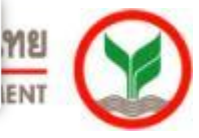

# กรณีสมาชิกเลือกแผนการลงทุนที่มีระดับความเสี่ยงสูงกว่าคะแนนที่ตนเอง ทำได้ ระบบจะขึ้นเตือนอีกครั้งก่อนยืนยันการทำรายการ

|     |            | แแมนการองา                                                                                                    | 111                 |                                   |                                                    |                                               |                  |
|-----|------------|----------------------------------------------------------------------------------------------------|---------------------|-----------------------------------|----------------------------------------------------|-----------------------------------------------|------------------|
| 31  | นวนห       | (1512015 W                                                                                                    | รี คงเหลือ 2        | ใดรั้ง สิทธิ์                     | ในการเปลี่ยนแผนโดยไม                               | ม่ติดค่าใช้จ่ายปีละ 2 ครื่                    |                  |
| วัน | เที่มีผล   | : 01/07/25                                                                                                    | 62 🗸                | กรณี<br>1<br>ระยะเ                | กำรายการเกินจำนวนครั้งที<br>วลาเปลี่ยนแผน : 01/06  | ้คำหนดต่อปี คิดค่าธรรมเนื<br>/2562-15/06/2562 | ยมครั้งละ 50 บาท |
|     |            |                                                                                                    |                     |                                   |                                                    | 12002 10/00/2002                              |                  |
| 1.  | ข้าพเจ     | ำประสงค์ให้น                                                                                                    | าเงินคองทุน         | เป็จจุบันลงทุนตาม<br>เงาะ วัน     | แผนการลงทุน ดังนี้<br>เหมดิมโอน ให่ปลับสัดส่วน     |                                               |                  |
|     |            |                                                                                                    | 0                   | ง เว ทแผนการลงา                   | ทุนเตม เตย เมบรบสตสวน<br>ริ่งเรืองเป็นเมื่อส่อน (D | -                                             |                  |
|     |            |                                                                                                    |                     | อ เว ทแผนการสอา                   | ทุนเตม เตยบรบสตสวน (10                             | ebalance)                                     | đ.               |
|     |            | _                                                                                                    |                     |                                   | สังสุน เพมพาง ๆ านว่น เพยเล                        | 100 1 1 1 1 1 1 1 1 1 1 1 1 1 1 1 1 1 1       | н<br>            |
|     |            | шын                                                                                                    | ยอมรบ<br>ความเสี่ยง | สดสวน<br>สินทรัพย์เสียง           | PF2103                                             | PF6103                                        | PF7103           |
|     | $^{\circ}$ | แผนที่ 1 :<br>ตราสารหนี้                                                                                                    |                     | 0                                 | 100                                                |                                               |                  |
|     |            | แผนที่ 2:<br>ตราสารหนี้<br>80%:<br>ตราสารทุน<br>20%                                                                            |                     | 20                                | 80                                                 | 20                                            |                  |
|     | 0          | แผนที่ 3 :<br>ตราสาราน<br>7.% :                                                                                                |                     | 30                                | 70                                                 | 30                                            | _                |
|     |            |                                                                                                    |                     |                                   |                                                    |                                               |                  |
| 2.  |            | A n                                                                                                    | รุณายินยันเ         | บอมรับสัดส่วนสิน                  | เทรัพย์เสียงแผน ของเจิ                             | นลงทุนที่มีอยู่เดิม<br>OK                     | 10<br>PE7103     |
| 2.  |            | ณผนที่ 1 :     งราสารหนี                                                                                                    | รุณายินยันเ         | บอมรับสัดส่านสิน<br>0             | เทรัพย์เสียงแผน ของเจื<br>100                      | นลงทุนที่มีอยู่เดิม<br>OK                     | 10<br>PF7103     |
| 2.  |            | แผนที่ 1 :<br>าราสารหนี<br>แผาร์ 2 :<br>คราสารท<br>80% :<br>คราสารทุน<br>20%                                                   | รุณายินยันม         | บอมรับสัดส่วนสิน<br>0<br>20       | เทรัพย์เสียงแผน ของเจิ<br>100<br>80                | นลงทุนที่มีอยู่เดิม<br>OK<br>20               | 10<br>PF7103     |
| 2.  | 0          | แผนที่ 1 :<br>เราสารหนี<br>เมลาซ์ 2 :<br>ตราสารหนี<br>อราสารหนี<br>20%<br>แผนที่ 3 :<br>ตราสารหนี<br>70% :<br>ตราสารหนี<br>30% | รุณายินยันเ         | บอมรับสัดส่วนสึน<br>0<br>20<br>30 | เทรัพย์เสียงแผน ของเจ<br>100<br>80<br>70           | นณาุนที่มีอยู่เดิม<br>OK<br>20<br>30          | 10<br>PE7103     |

25

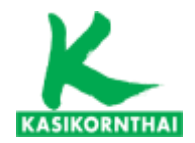

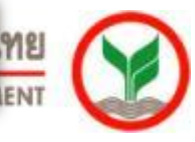

# กรณีสมาชิกเลือกแผนการลงทุนที่มีระดับความเสี่ยงสูงกว่าคะแนนที่ตนเอง ทำได้ ระบบจะขึ้นเตือนอีกครั้งก่อนยืนยันการทำรายการ

| เปลี่ยน                                                                                          | แผนการลงเ                                                                                                    | ทุน                                  |                                                                      |                                                                                                    |                                                                               |                                                 |
|--------------------------------------------------------------------------------------------------|----------------------------------------------------------------------------------------------------|--------------------------------------|----------------------------------------------------------------------|----------------------------------------------------------------------------------------------------|-------------------------------------------------------------------------------|-------------------------------------------------|
| านวนห                                                                                            | (ารายการ ฟ                                                                                                    | รี คงเหลือ 2                         | 2 ครั้ง สิทธิโ<br>กรณับ                                              | ในการเปลี่ยนแผนโดยไม<br>ทำรายการเกินจำนวนครั้งที่                                                                                               | ม่คิดค่าใช้จ่ายปีละ 2 ครื่<br>กำหนดต่อปี คิดค่าธรรมเนื                        | ัง<br>ยมครั้งละ 50 บาท                          |
| เที่มีผล                                                                                         | 01/07/25                                                                                                    | 62 💙                                 | ระยะเ                                                                | เวลาเปลี่ยนแผน : 01/06                                                                                                    | /2562-15/06/2562                                                              |                                                 |
| ข้าพเจ้                                                                                          | กประสงค์ให้น่                                                                                                    | ้าเงินคองทน                          | เปิ้จจบับองทนตาม                                                     | แผนการองทน ดังนี้                                                                                                    |                                                                               |                                                 |
| -                                                                                                |                                                                                                    | 0 6                                  | างไว้ ที่แผนการลงเ                                                   | ทุนเดิมโดย ไม่ปรับสัดส่วน                                                                                                    |                                                                               |                                                 |
|                                                                                                  |                                                                                                    | 0                                    | างไว้ ที่แผนการลงเ                                                   | ์<br>ทุนเดิมโดยปรับสัดส่วน (R                                                                                                    | ebalance)                                                                     |                                                 |
|                                                                                                  |                                                                                                    | ۰ ا                                  | ่อนเข้า ที่แผนการส                                                   | ลงทุนใหม่ทั้งจำนวนโดยเลื                                                                                                    | อก 1 แผนการลงทุนต่อไป                                                         | น์                                              |
|                                                                                                  |                                                                                                    | ยอมรับ                               | สัดส่วน                                                              | สัดส่วา                                                                                                    | นการลงทุน (% ที่น่าไปล                                                        | เงหน)                                           |
|                                                                                                  |                                                                                                    | ความเสี่ยง                           | สินทรัพย์เสียง                                                       | PF2103                                                                                                    | PF6103                                                                        | PF7103                                          |
| $^{\circ}$                                                                                       | แผนที่ 1 :<br>ตราสารหนี้                                                                                                    |                                      | 0                                                                    | 100                                                                                                    |                                                                               |                                                 |
|                                                                                                  | แผนที่ 2 :<br>ตราสารหนี้<br>80% :<br>ตราสารทุน<br>20%                                                                                     |                                      | 20                                                                   | 80                                                                                                    | 20                                                                            |                                                 |
|                                                                                                  | แผนที่ 3 :                                                                                                    |                                      |                                                                      |                                                                                                    |                                                                               |                                                 |
| 0.                                                                                               | 615 161 15 M L                                                                                                    |                                      |                                                                      |                                                                                                    |                                                                               | IN .                                            |
| 0                                                                                                |                                                                                                    | om webpage                           |                                                                      |                                                                                                    |                                                                               |                                                 |
| 0                                                                                                |                                                                                                    | สัดส่วนสิน<br>ท่านด้องก              | เทรัพย์เสี่ยงมาก<br>ารยอมรับสัดส่ว                                   | ากว่าคะแนนแบบประเ<br>วนสินทรัพย์เสี่ยงหรือ                                                                                                    | มินของท่าน<br>ไม่                                                             |                                                 |
| 0                                                                                                | Ressage inc                                                                                                    | สัดส่วนสิน<br>ท่านต้องก              | เทรัพย์เสี่ยงมาก<br>ารยอมรับสัดส่ว                                   | ากว่าคะแนนแบบประเ<br>วนสินทรัพย์เสี่ยงหรือ<br>ОК                                                                                                | มินของท่าน<br>ไม่                                                             | กดบันทึก                                        |
| 0<br>1<br>1<br>1<br>1                                                                            |                                                                                                    | สัดส่วนสิน<br>ท่านต้องก              | เทรัพย์เสียงมาก<br>ารยอมรับสัดส่ว                                    | ากว่าคะแนนแบบประเ<br>วนสินทรัพย์เสียงหรือ<br>OK                                                                                                 | มินของท่าน<br>ไม่<br>ยืนยันการ                                                | กดบันทึก<br>เปลี่ยนแผนการลง                     |
| 0                                                                                                |                                                                                                    | สัดส่วนสิน<br>ทำนต้องก<br>ขอมรับ     | เทรัพย์เสียงมาก<br>ารยอมรับสัดส่ว<br>สัดส่วน                         | ากว่าคะแนนแบบประเ<br>วนสินทรัพย์เสียงหรือ<br>ดห                                                                                                 | มินของท่าน<br>ไม่<br>ยืนยันการ<br>แกรระงรุน (% หันรไปร                        | ุกดบันทึก<br>เปลี่ยนแผนการลง<br>เจทน)           |
| 0                                                                                                |                                                                                                    | สัดส่วนสิน<br>ท่านต้องก<br>          | เทรัพย์เสียงมาก<br>ารยอมรับสัดส่ว<br>สัดส่วน<br>สินหรัทย์เสียง       | ากว่าคะแนนแบบประเ<br>วนสินทรัพย์เสียงหรือ<br>OK<br>I<br>PF2103                                                                                  | มินของท่าน<br>ไม่<br>ยืนยันการ<br>มการองหุน (% หันาไป:<br>PF6103              | กดบันทึก<br>เปลี่ยนแผนการลง<br>เงทน)<br>PE7103  |
| 0                                                                                                | แผนที่ 1 :<br>คราสารหนี                                                                                                    | สัดส่วนสิน<br>ทำนต้องก<br>ความเลี่ยง | เทรัพย์เสี่ยงมาก<br>ารยอมรับสัดส่ว<br>สันหรัพย์เสียง<br>0            | ากว่าคะแนนแบบประเ<br>วนสินทรัพย์เสียงหรือ<br>OK<br>เรือส่วา<br>PF2103<br>100                                                                    | มินของท่าน<br>ไม่<br>อื่นยันการ<br>แการองทุน (% กีฬาไปอ<br>PF6103             | ุกดบันทึก<br>เปลี่ยนแผนการลง<br>เงหน)<br>PF7103 |
| 0<br>1<br>1<br>1<br>1<br>1<br>1<br>1<br>1<br>1<br>1<br>1<br>1<br>1<br>1<br>1<br>1<br>1<br>1<br>1 | แลนที่ 1 :<br>ตราสารหนี<br>แผนที่ 2 :<br>ตราสารหนี<br>80% :<br>ตราสารหนุ<br>20%                                                           | สัดส่วนสิน<br>ท่านต้องก<br>ความเรียง | เทรัพย์เสียงมาก<br>ารยอมรับสัดส่ว<br>สินพรัพย์เสียง<br>0<br>20       | ากว่าคะแนนแบบประเ<br>วนสินทรัพย์เสียงหรือ<br>(OK<br>สัดสวา<br>PF2103<br>100<br>80                                                               | มินของท่าน<br>ไม่<br>อื่นยันการ<br>แการลงทุน (% ที่น่าไปส<br>PF6103           | กดบันทึก<br>เปลี่ยนแผนการลง<br>งงทุน)<br>PF7103 |
| о<br>()<br>()<br>()<br>()<br>()<br>()<br>()<br>()<br>()<br>()<br>()<br>()<br>()                  | แผนที่ 1 :<br>คราสารหนี<br>แผนที่ 2 :<br>คราสารหนี<br>80% :<br>คราสารหนี<br>20%<br>แผนที่ 3 :<br>คราสารหนี<br>70% :<br>คราสารหนี<br>70% : | สัดส่วนสิน<br>ท่านต้องก<br>          | เทรัพย์เสียงมาก<br>ารขอมรับสัดส่ว<br>สินหรัพย์เสียง<br>0<br>20<br>30 | กกว่าคะแนนแบบประเ<br>อนสินทรัพย์เสียงหรือ<br>(OK<br>(<br>)<br>(<br>)<br>(<br>)<br>(<br>)<br>(<br>)<br>(<br>)<br>(<br>)<br>(<br>)<br>(<br>)<br>( | มินของท่าน<br>ไม่<br>ยืนยันการ<br>แการสงหน (% ที่น่าไปส<br>PF6103<br>20<br>30 | กดบันทึก<br>เปลี่ยนแผนการลง<br>งงทุน)<br>₽₽7103 |

26

| KASIKORNTHAI          |                                            | หลักทรัพย์จัดการกองทุนกสิกรไทย<br>สอน ขอ kasikowa asset Management |
|-----------------------|--------------------------------------------|--------------------------------------------------------------------|
| Provident Fund Member |                                            | ออกจากระบบ                                                         |
| ยินดีต่อนรับคุณ       | เข้าสู่บริการ K-Cyber PVD Member 24/4/2562 | มหาวิทยาลัยขอนแค่น                                                 |

|    |                                                      |                                                                                       | NNU ENG |  |  |  |
|----|------------------------------------------------------|---------------------------------------------------------------------------------------|---------|--|--|--|
| เม | นูบริการ                                             | สับเปลี่ยนแผนการลงทุน                                                                 | ÷       |  |  |  |
| ٠  | ข้อมูลสมาชิก                                         | e en en en en en en                                                                   |         |  |  |  |
| •  | สับเปลี่ยน                                           | ขนดอนท 1 กรอกขอมูลเปลี่ยนแผน ชนดอนท 2 สรุบรายการเปลี่ยนแผน                            |         |  |  |  |
| Τ  | <u>เปลี่ยนแผนการลงทุน</u><br>ยอเลือบไล้ยนแผนการลงทุน | สรุปรายการเปลี่ยนแผน                                                                  |         |  |  |  |
|    | ประวัติการเปลี่ยนแผนของสมาชิก                        | จำนวนทำรายการ ฟรี ดงเหลือ 2 ดรั้ง สิทธิในการเปลี่ยนแผนโดยไม่ดิดค่าใช้จ่ายปีละ 2 ดรั้ง |         |  |  |  |
|    | เปลี่ยนรหัสผ่าน                                      | ระยะเวลาเปลี่ยนแผน : 01/06/2562 -15/06/2562 วันที่มีผล : 01/07/2562                   |         |  |  |  |
|    | ดาวน์โหลด                                            | 1. ข้าพเจ้าประสงค์ให้น่าเงินคองทุนปัจจุบันลงทุนตามแผนการลงทุน ดังนี้                  |         |  |  |  |
|    |                                                      | 🔿 คงไว้ ที่แผนการลงทุนเดิมโดย ไม่ปรับสัดส่วน                                          |         |  |  |  |

🔘 คงไว้ ที่แผนการลงทุนเดิมโดยปรับสัดส่วน (Rebalance)

🖲 โอนเข้า ที่แผนการลงทุนใหม่ทั้งจำนวนโดยเลือก 1 แผนการลงทุนต่อไปนี้

|                                                   |               | สัดส่วนสิ้นหรัพย์ | สัดส่วนการลงทุน (% ที่นำไปลงทุน) |        |        |  |  |
|---------------------------------------------------|---------------|-------------------|----------------------------------|--------|--------|--|--|
| unu                                               | ขอมรบความเลยง | เสี่ยง            | PF2103                           | PF6103 | PF7103 |  |  |
| แผนที่ 3 : ตราสาร<br>หนี้ 70% : ตรา<br>สารทุน 30% | V             | 30                | 70                               | 30     |        |  |  |

#### 2. ข้าพเจ้าประสงค์ให้นำเงินน่าส่งงวดถัดไปเข้าแผนการลงทุนที่ได้เลือกไว้ ดังนี้

|                                                   |               | สัดส่วนสินหรัพย์ | สัตส่วนการลงทุน (% ที่น่าไปลงทุน) |        |        |  |  |
|---------------------------------------------------|---------------|------------------|-----------------------------------|--------|--------|--|--|
| แคน                                               | ขอมรบความเลยง | เสี่ยง           | PF2103                            | PF6103 | PF7103 |  |  |
| แผนที่ 3 : ตราสาร<br>หนี้ 70% : ตรา<br>สารทุน 30% | <b>V</b>      | 30               | 70                                | 30     |        |  |  |

ค่าธรรมเนียมในการเปลี่ยนแผนการลงทุนในครั้งนี้ เป็นจำนวนเงิน 0 บาท

กรณีมีค่าธรรมเนียม โปรดข่าระค่าธรรมเนียมก่อนถึงวัน มีผลบังคับใช้ของคำสั่งเปลี่ยนแปลงแผนการลงทุนนี้ ทาง บลจ. จะดำเนิน มดำสั่งนี้ เมื่อได้รับค่าธรรมเนียมเรียบร้อยแล้ว ขออภัยทากท่านได้ช่าระค่าธรรมเนียมแล้ว

#### กดยืนยัน เพื่อยืนยันการเปลี่ยนแผนการลงทุน

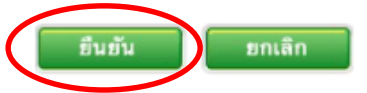

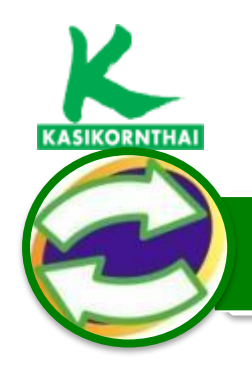

ดาวน์โหลด

# **หลักทรัพย์จัดการกองทุนกสิกรไทย** <sup>开责基金普理</sup> KASIKORN ASSET MANAGEMENT

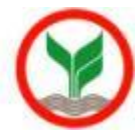

### การเปลี่ยนแผนการลงทุน

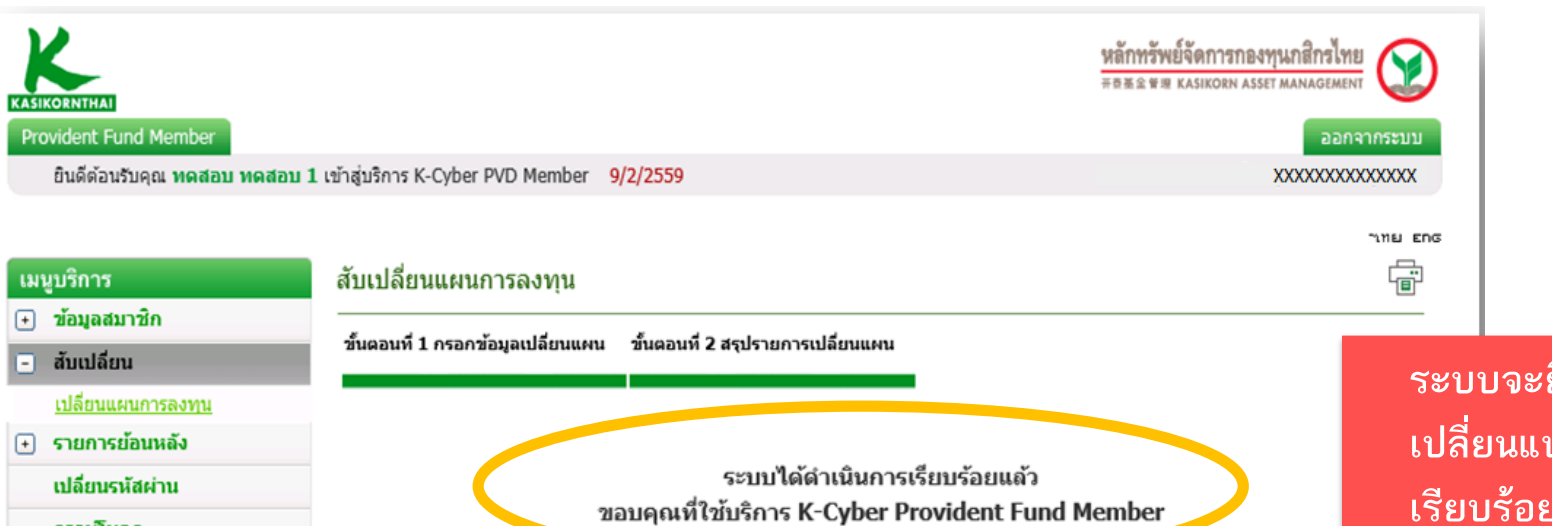

ระบบจะยืนยันการดำเนินการ เปลี่ยนแปลงแผนการลงทุน เรียบร้อย<u>ผ่านทางอีเมล์</u> สมาชิกสามารถสั่งให้ระบบส่ง รายละเอียด ทาง Email หรือ สั่งพิมพ์ รายงานเก็บไว้เป็นหลักฐาน

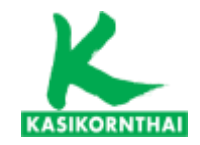

หลักทรัพย์จัดการกองทุนกสิกรไทย

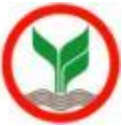

# เมนู : รายการย้อนหลัง (ยกเลิกเปลี่ยนแผนการลงทุน)

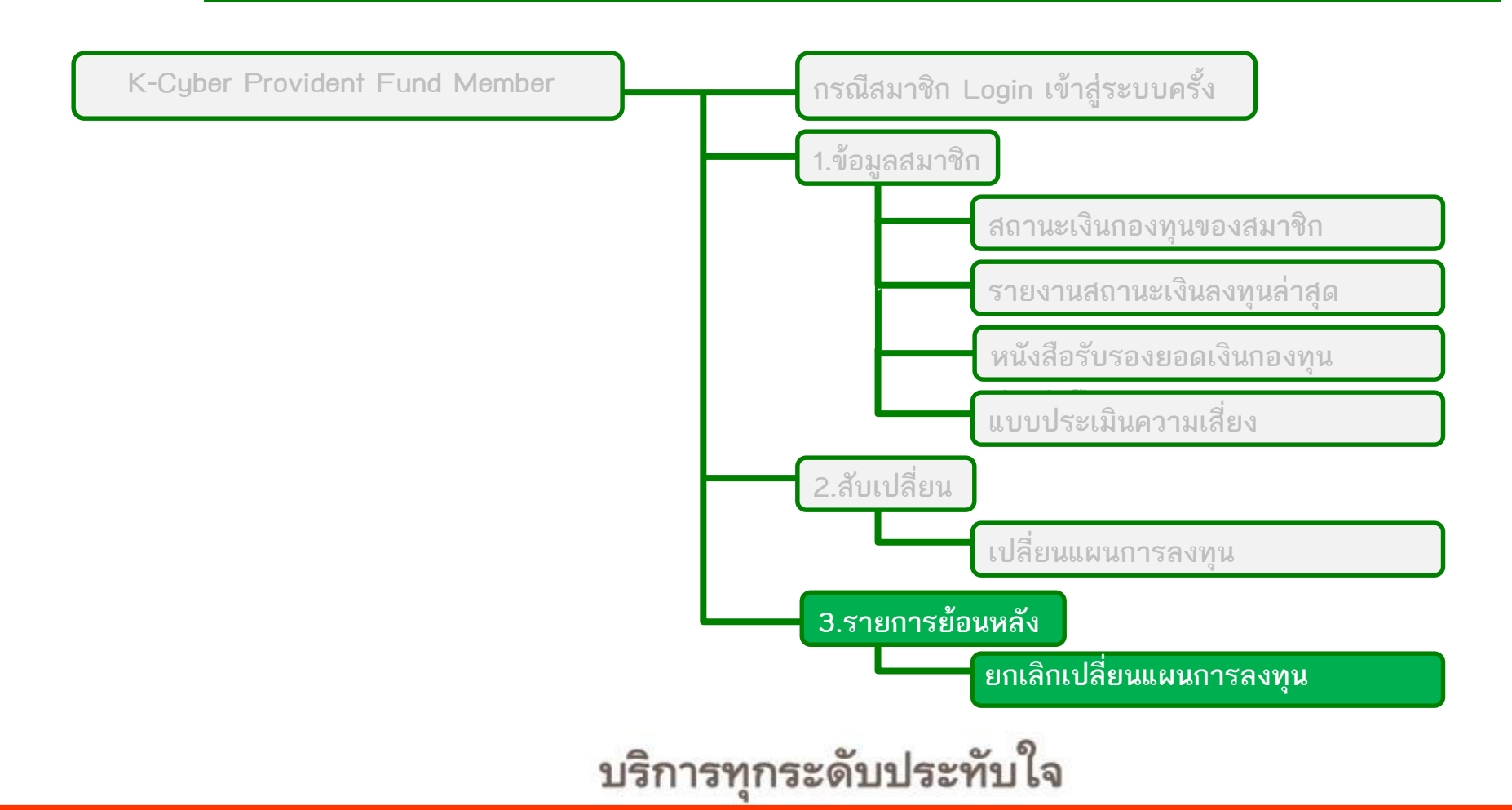

29

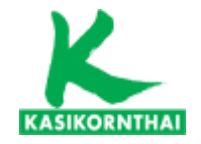

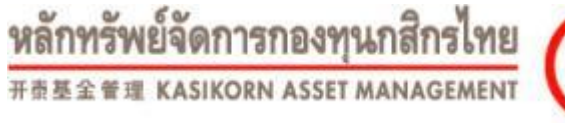

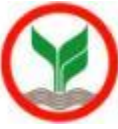

30

### หน้าจอ ยกเลิกเปลี่ยนแผนการลงทุน : ระบุรายการที่ต้องการยกเลิก

### กรณีสมาชิกต้องการ ยกเลิกรายการแผนการลงทุนที่เลือกไว้ก่อนหน้า

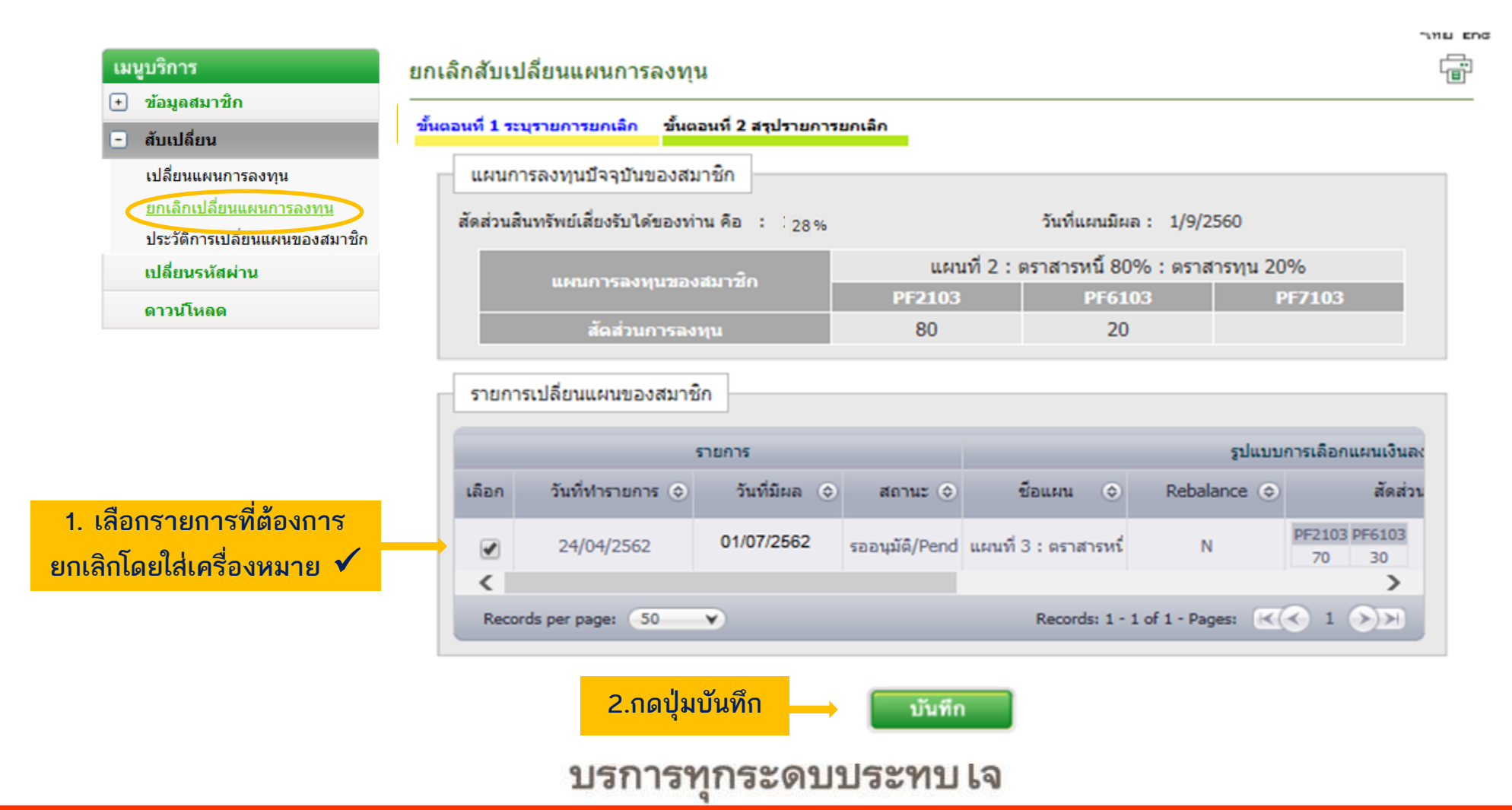

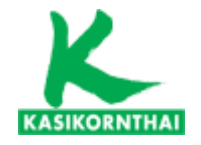

#### หลักทรัพย์จัดการกองทุนกสิกรไทย 开意基金普理 kasikorn asset management

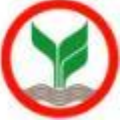

# หน้าจอ ยกเลิกเปลี่ยนแผนการลงทุน : ระบุรายการที่ต้องการยกเลิก

# กรณีสมาชิกต้องการ ยกเลิกรายการแผนการลงทุนที่เลือกไว้ก่อนหน้า

| KASIKORNTHAI<br>Provident Fund Member<br>ยินดีต้อนรับคุณ                                                                          | เข้าสู่บริการ K-Cyber PVD Member 24/4/2562                                   |                                                                | หลักทรัพย์จัดการกองทุนกสิกรไทย<br>สอส.ข.ข.ส. หลรเหตะพ สรระร พลพลgement<br>ออกจากระบบ<br>มหาวิทยาลัยขอนแก่น |
|----------------------------------------------------------------------------------------------------|------------------------------------------------------------------------------|----------------------------------------------------------------|----------------------------------------------------------------------------------------------------|
| เมนูบริการ                                                                                                    | ยกเลิกสับเปลี่ยนแผนการลงทุน<br>                                              | ขกเลิก                                                         |                                                                                                    |
| <ul> <li>สบเปลี่ยน</li> <li>เปลี่ยนแผนการลงทุน</li> <li>ยกเล็กเปลี่ยนแผนการลงทุน</li> <li>ประวัติการเปลี่ยนแผนการลงทุน</li> </ul> | แผนการลงทุนบีจจุบันของสมาชิก<br>สัดส่วนสินทรัพย์เสียงรับได้ของท่าน คือ : 28% | วันที่แผนมีผล<br>แผบที่ 2 : ตราสารหนี้ 809                     | : 1/9/2560<br>% : ตรวสวรพบ 20%                                                                             |
| เบลยนรหลผาน<br>ดาวนโหลด                                                                                                    | แผนการลงทุนของสมาชิก<br>สัดส่วนการลงทุน                                      | PF2103         PF610           80         20                   | 3 PF7103                                                                                                   |
|                                                                                                    | รายการเปลี่ยนแผนของสมาชิก<br>รายการ                                          |                                                                | รูปแบบการเลือกแผนเงินลง                                                                                    |
|                                                                                                    | เลือก วันที่ทำรายการ                                                         | สถานะ <>>> ชื่อแผน <>><br>รออนุมัติ/Pend แผนที่ 3 : ตราสารหนึ่ | Rebalance         สัดส่วน           N         PF2103 PF6103<br>70 30                                       |
|                                                                                                    | Records per page: 50 V                                                       | Records: 1 - 1                                                 | of 1 - Pages: 📧 🔦 1 🔊 🗩                                                                                    |

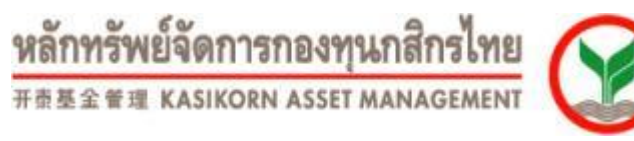

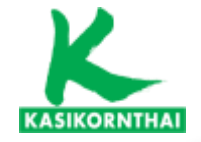

# หน้าจอ ยกเลิกเปลี่ยนแผนการลงทุน : ระบุรายการที่ต้องการยกเลิก (ต่อ)

# กรณีสมาชิกต้องการ ยกเลิกรายการแผนการลงทุนที่เลือกไว้ก่อนหน้า

| KASIK | ORNTHAL                         |                       |                    |                   |                      |             | หลักทรัพย<br>= ธ.ช.ช. พ.ส | ย์จัดการกองทุนกล่<br>KASIKORN ASSET MAN                                                                                                    | <u>สิกรไทย</u>    |
|-------|---------------------------------|-----------------------|--------------------|-------------------|----------------------|-------------|---------------------------|----------------------------------------------------------------------------------------------------|-------------------|
| Pro   | vident Fund Member              |                       |                    |                   |                      |             |                           |                                                                                                    | ออกจากระบบ        |
|       | ยินดีต้อนรับคุณ                 | เข้าสู่บริการ K-Cyber | PVD Member 2       | 24/4/2562         |                      |             |                           | มหาวิ                                                                                                    | ทยาลัยขอนแก่น     |
|       |                                 |                       |                    |                   |                      |             |                           |                                                                                                    |                   |
| เมน   | บริการ                          | ยกเลิกสับเปลี่ย       | นแผนการลงเ         | ทน                |                      |             |                           |                                                                                                    | Ē                 |
| •     | ข้อมูลสมาชิก                    |                       |                    |                   |                      |             |                           |                                                                                                    |                   |
| -     | สับเปลี่ยน                      | ขั้นตอนที่ 1 ระบุราะ  | มการยกเลิก ขั้น    | เตอนที่ 2 สรุปราย | การขกเล็ก            |             |                           |                                                                                                    |                   |
|       | เปลี่ยนแผนการลงทุน              | แผนการล               | งทุนปัจจุบันของส   | สมาชิก            |                      |             |                           |                                                                                                    |                   |
|       | <u>ยกเลิกเปลี่ยนแผนการลงทุน</u> | สัดส่วนสินทรั         | พย์เสี่ยงรับได้ของ | ท่าน คือ : 28     | %                    | วัน         | ที่แผนนิผล :   1/9/256    | in in the second second se |                   |
|       | ประวัติการเปลี่ยนแผนของสมาชิก   |                       | 10100010 10000     |                   |                      | -           | ×                         |                                                                                                    |                   |
|       | เปลี่ยนรหัสผ่าน                 |                       | แผนการลงทุนขอ      | องสมาชิก          | แผา                  | นที2 : ตราส | ารหนี 80% : ตราสาร        | ทุน 20%                                                                                                    |                   |
|       | ดาวน์โหลด                       |                       |                    |                   | PF2103               |             | PF6103                    | PF7103                                                                                                    |                   |
|       |                                 |                       | ada jun 150        | เงทุน             | 00                   |             | 20                        |                                                                                                    |                   |
|       |                                 | รายการเป              | ลี่ยนแผนของสมา     | าชิก              |                      |             |                           |                                                                                                    |                   |
|       |                                 |                       |                    |                   |                      |             |                           |                                                                                                    |                   |
|       |                                 |                       | รายการ             |                   |                      | รูป         | แบบการเลือกแผนเงินล       | งทุนเดิม                                                                                                    |                   |
|       |                                 | วันที่ทำรายก          | าร วันที่มีผล      | สถานะ             | ชื่อแผน              | Rebalance   | สัดส่วนเงินเ              | ลงทุน                                                                                                    | สัดส่วน:<br>เสียง |
|       |                                 | 24/04/2562            | 01/07/2562         | รออนุมัติ/Pendir  | แผนที่ 3 : ตราสารท1่ | N           | PF2103 PF6103             |                                                                                                    | з                 |
|       |                                 | <                     |                    |                   |                      |             | 70 30                     |                                                                                                    | >                 |
|       |                                 |                       |                    |                   |                      |             |                           |                                                                                                    |                   |
|       |                                 | 3.กดปุ่มย์            | ขึ้นยัน            | -(                | ยืนยัน               | ຍກເລີກ      |                           |                                                                                                    |                   |

32

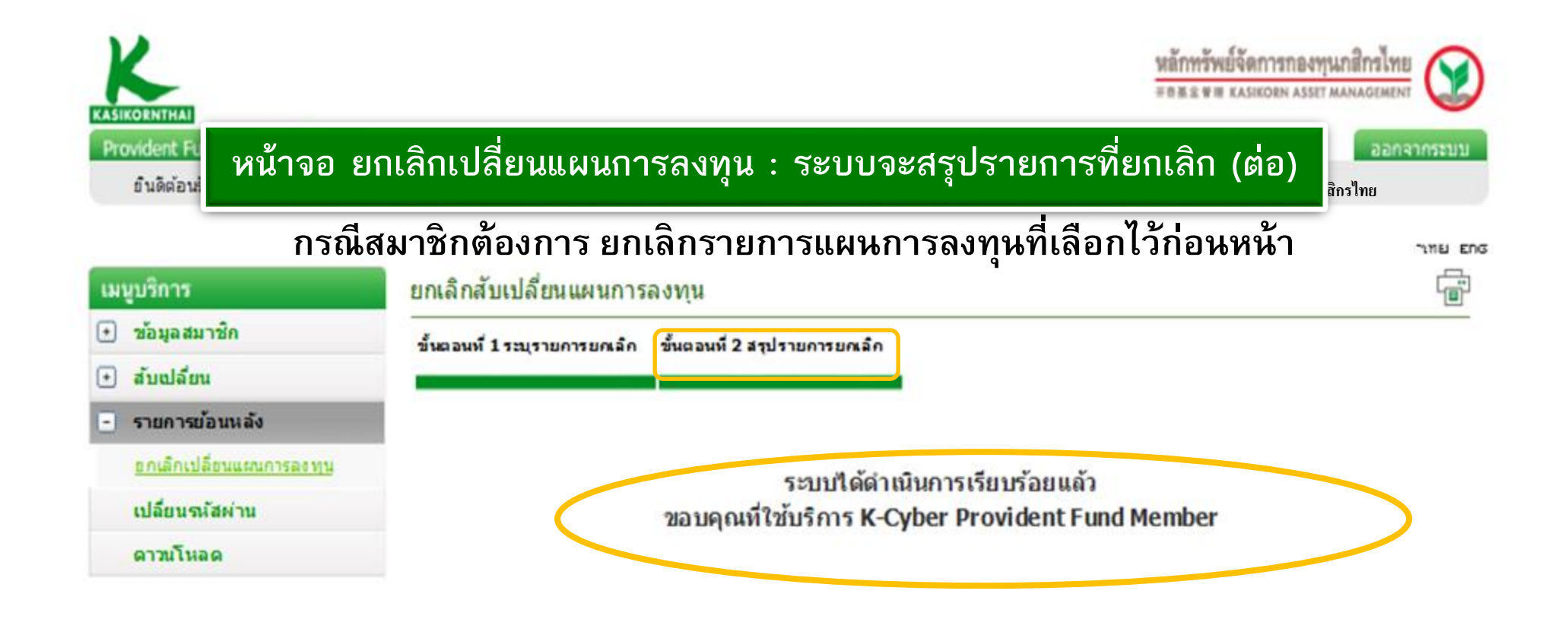

- ระบบดำเนินการยกเลิกสับเปลี่ยนแผนการลงทุนเรียบร้อย
- กรณียกเลิกการเปลี่ยนแผนการลงทุน <u>จะไม่มี E-mail แจ้งเตือน</u>
- สมาชิกสามารถกลับไปเลือกแผนการลงทุนได้ใหม่ โดยให้ ไปทำรายการที่เมนู "เปลี่ยนแผนการลงทุน"

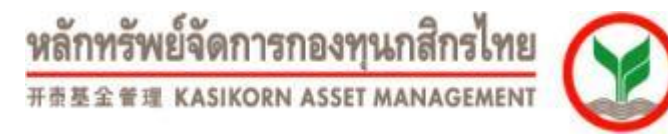

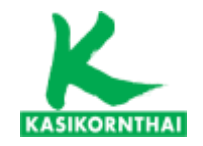

# แผนการลงทุนใดเหมาะสมกับสมาชิก

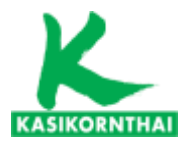

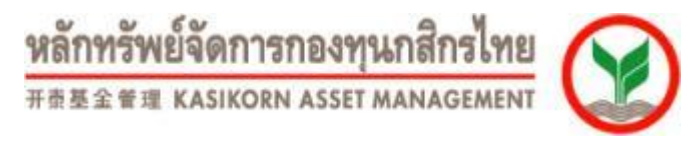

#### ปัจจัยประกอบการพิจารณาการเลือกรูปแบบการลงทุน Ο

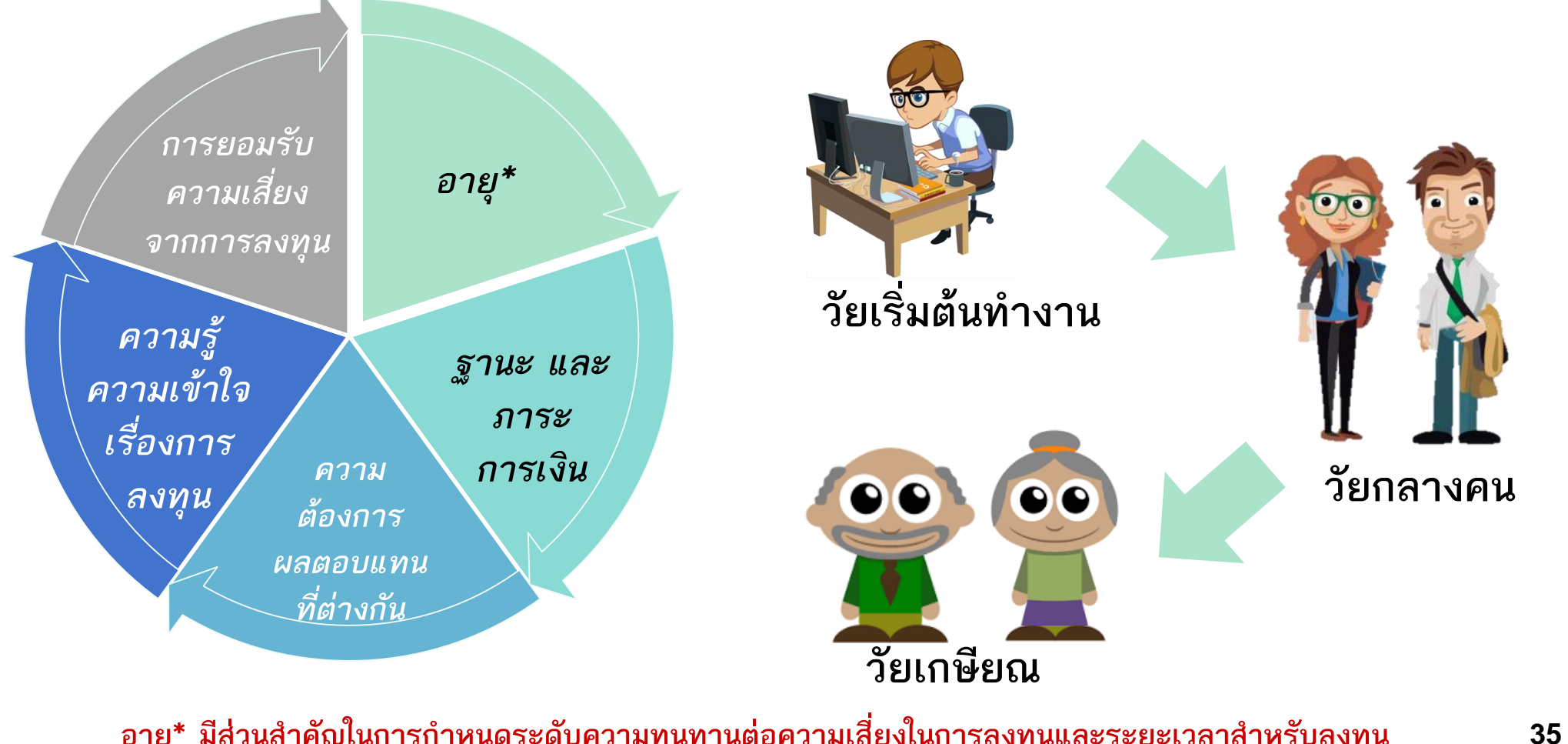

อายุ\* มีส่วนสำคัญในการกำหนดระดับความทนทานต่อความเสี่ยงในการลงทุนและระยะเวลาสำหรับลงทุน

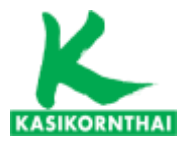

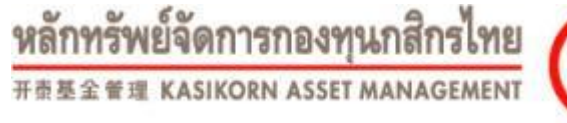

"แบบทดสอบความเสี่ยง"

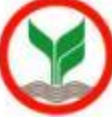

### สรุปแนวทางการตัดสินใจเลือกแผนการลงทุน

- รู้จักตัวเอง
- รู้จักนโยบายการลงทุน และแผนการลงทน
- ผัดสินใจภายใต้ระดับการยอมรับความเสี่ยงตัวเอง
- ติดตามอย่างเข้าใจ

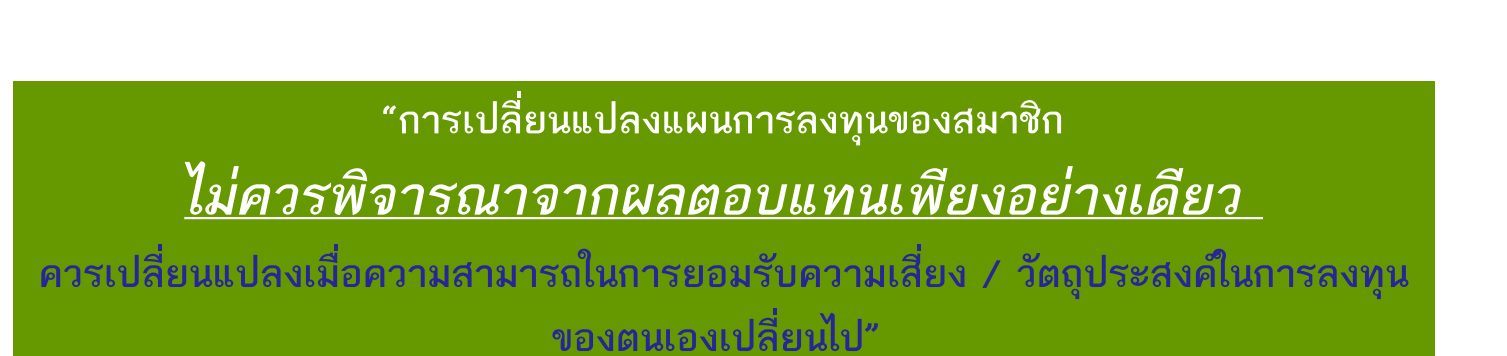

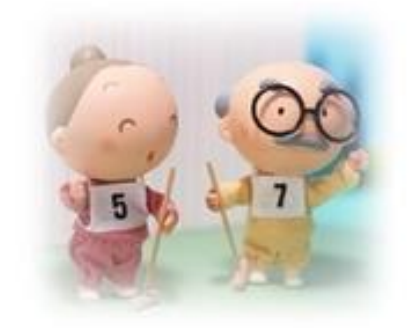

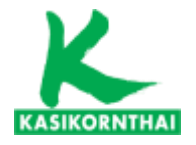

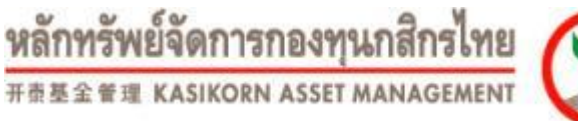

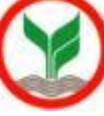

# ช่องทางการประสานงาน / พบปัญหาในการเข้าถึงข้อมูลเงินกองทุน

**Call Center PVD :** 

#### 02-673-7888,02-673-7882,02-673-7887,02-673-8773

E-mail PVD :

ka.pvdcallcenter@kasikornasset.com

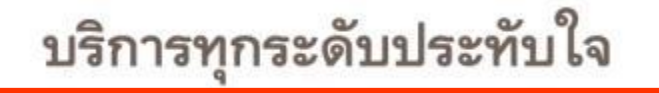

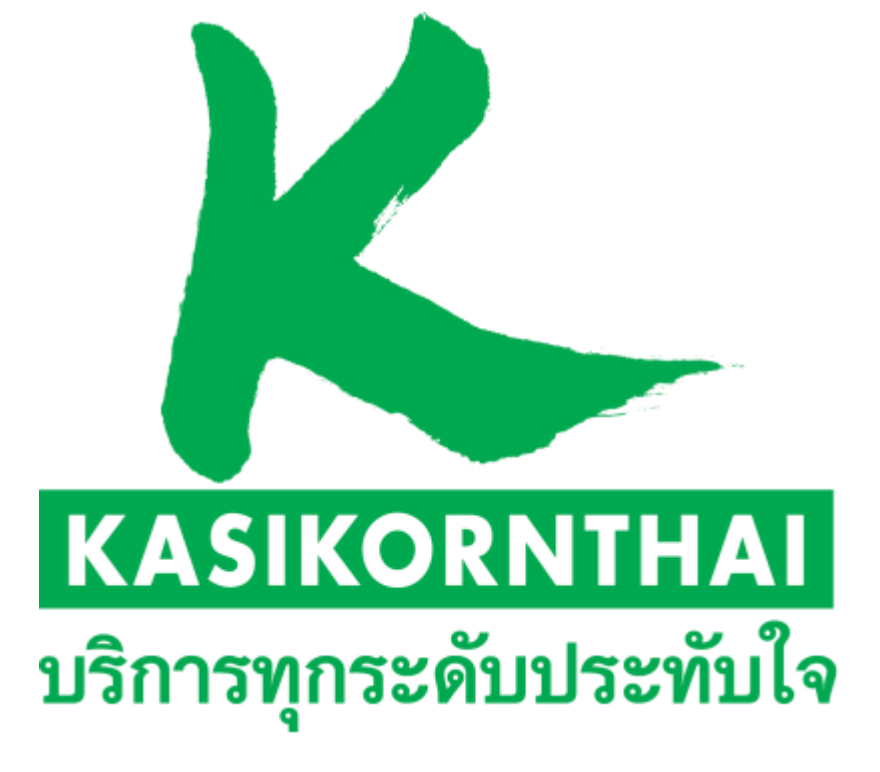